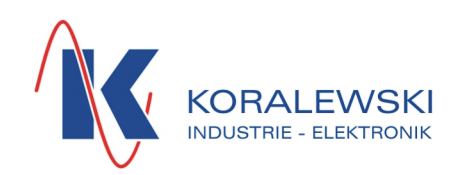

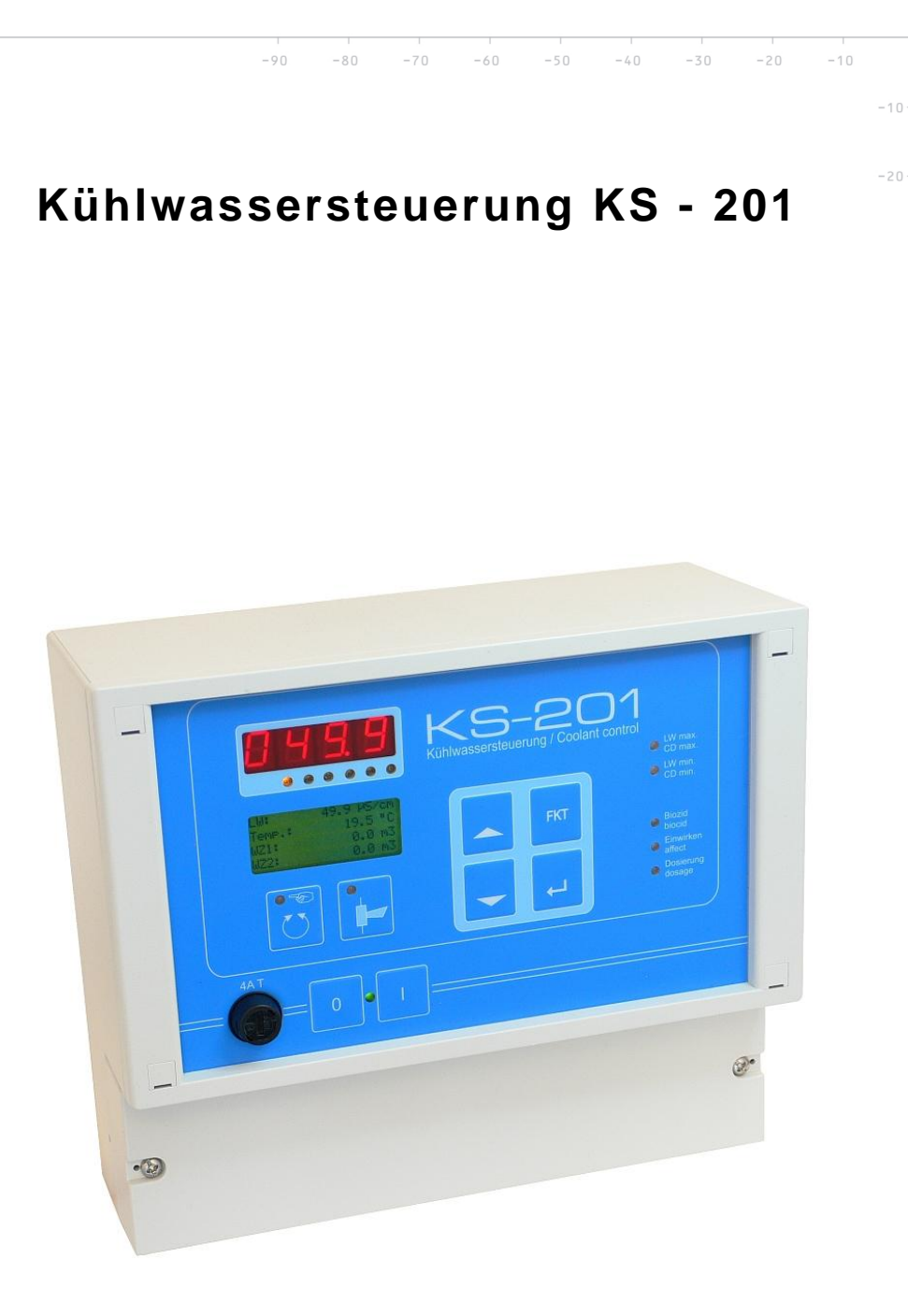

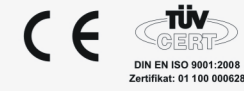

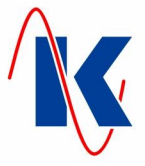

# Inhaltsverzeichnis

| 1  | Allgemei           | n                                                          | 3             |
|----|--------------------|------------------------------------------------------------|---------------|
|    | 1.1                | Ausstattung                                                | 3             |
| 2  | Installatio        | on                                                         | 4             |
|    | 2.1                | Mechanische Installation                                   | 4             |
|    | 2.2                | Anschlussplan                                              | 4             |
|    | 2.4                | Inbetriebnahme                                             | 5             |
|    | 2.4.1<br>2.4.2     | Betriebswerte / Parameter aufrufen                         | 5<br>5        |
| 3  | Bedienur           | ng                                                         | 6             |
|    | 3.1                | Übersicht der Anzeige- und Bedienelemente                  | 6             |
|    | 3.2                | Funktion der Tasten                                        | 6             |
|    | 3.2.1              | LED-Anzeigen                                               | <i>1</i><br>7 |
| 4  | Bedienko           | pnzept                                                     | 7             |
| 5  | Geräteko           | onfiguration                                               | 9             |
|    | 5.1                | Allgemeine Bedienhinweise                                  | 9             |
|    | 5.2<br>5.3         | Abflutung                                                  | 9             |
|    | 5.4                | Dosierungen                                                | 11            |
|    | 5.5                | Wasserzähler                                               | 11            |
|    | 5.6<br>5.6 1       | Grenzwerteinstellungen bei vorbandenem pH-Modul (optional) | 12            |
|    | 5.7                | Leitwert – Messmodul                                       | 13            |
|    | 5.7.1<br>5.7.2     | Sondenfaktor                                               | 13            |
|    | 5.7.3              | Bezugstemperatur                                           | 13            |
|    | 5.7.4<br>5.7.5     | Hauptmessbereich<br>Manuelle Temperaturkompensation        | 13            |
|    | 5.7.6              | Korrekturfaktor                                            | 13            |
|    | 5.7.7<br>5.8       | Einheit<br>Modulauswahl                                    | 14<br>14      |
|    | 5.9                | Service                                                    | 14            |
|    | 5.10               | Anzeigen – Einstellungen                                   | 15            |
| 6  | 5.11<br>Digitale F | Eingänge                                                   | 15            |
| 7  | Digitalo           |                                                            | 16            |
| 7  |                    | Ausgange                                                   | 10            |
| 8  | Analogm            |                                                            | 18            |
| 9  | Anaiogat           | usgang                                                     | 18            |
| 10 | Handbeti           | ried                                                       | 19            |
| 11 | Meldung            |                                                            | 19            |
|    | 11.1<br>11.2       | Storungen                                                  | 19            |
| 12 | Technisc           | he Daten                                                   | 20            |
|    | 12.1               | Bestellhinweis                                             | 20            |
| 13 | Anschlus           | sbeispiel                                                  | 21            |
| 14 | Werkseir           | nstellungen                                                | 22            |
| 15 | Formblat           | t zur Konfiguration und Parametrierung                     | 24            |
|    |                    |                                                            |               |

10

30

40

60

70

80

90

KS-201.doc | Stand 2015 - 10 - 07

# 1 Allgemein

Die KS-201 dient der Optimierung des Wasserhaushalts in Kühlwasserkreisläufen. Ihre Steuerung sorgt mit angeschlossenen Niveaukontakten für die Regulierung des Wasserstandes und regelt zuverlässig die erforderliche Nachspeisung. Die KS-201 regelt vollautomatisch die Eindickung des Kühlwassers über die Messung der elektrischen Leitfähigkeit und die Steuerung der Abflut. Sie erfasst die Volumen der Nachspeisung und der Abflutung. Mengenproportional zur Nachspeisung können Härtestabilisator, Korrosionsschutz und pH-Regulator dosiert werden. Die Steuerung der Bioziddosierung kann Zeitpunkt- oder Zeitintervall- gesteuert erfolgen.

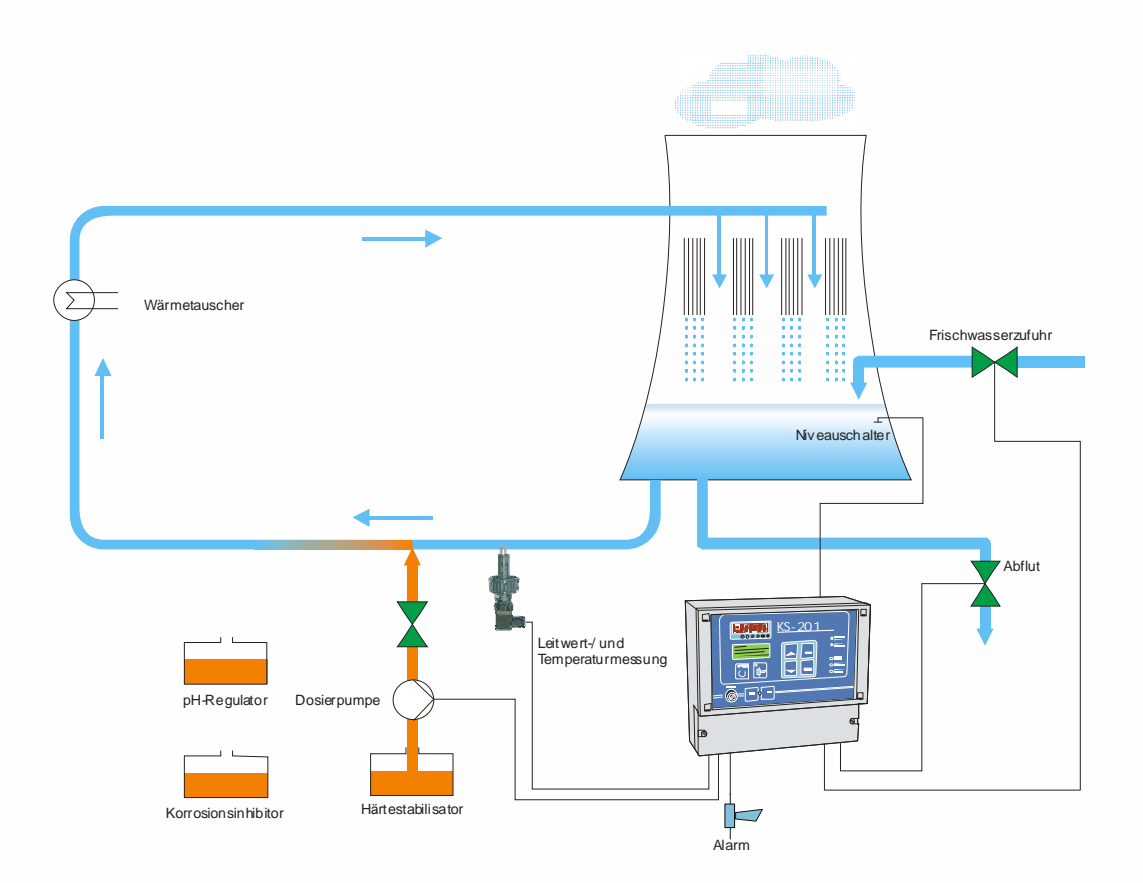

### 1.1 Ausstattung

- Große 7 Segmentanzeige zur Darstellung der Betriebswerte
- 4-zeiliges Textdisplay zur Darstellung der Betriebszustände
- Dauerhafte Ablage der Konfigurations- / und Betriebsdaten im internen Flashspeicher

- Die Uhrzeit wird bei Netzausfall mindestens 72 Stunden gepuffert
- 8 Relaisausgänge, davon 4 mit frei wählbarer Funktion
- Eingang zur Überwachung des Wasserstandes
- Wählbare Sprache der Textmeldungen ( Deutsch oder Englisch, andere auf Nachfrage )
- Messkarten f
   r Leitwertmessung oder pH-Messung
- Optionale Kommunikations-Schnittstelle (RS485) z.B. zum Datenaustausch mit einer Leitwarte

KS-201.doc | Stand 2015 - 10 - 07

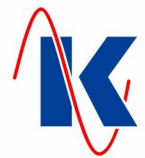

Hinweis:

Im Dokument enthaltene Hinweise sind anhand ihrer Formatierung (hier: *allgemeiner Hinweis*) und vorangestellten Symbolen zu erkennen und entsprechend ihrer Wichtigkeit zu beachten.

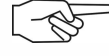

Wichtiger Hinweis: soll auf einen Sachverhalt von grundlegender Bedeutung oder größerer Wichtigkeit hingewiesen werden, ist dem fett formatierten Text das Hand-Symbol einer hinweisenden Hand zugeordnet.

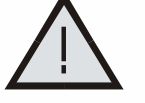

Gefahren – Hinweis: Das dreieckige Warnsymbol steht vor Hinweisen, deren Nichtbeachtung zu Gefährdungen oder Schädigungen führen kann.

.....

## 2 Installation

Montage und Inbetriebnahme nur durch geschulte Fachkräfte, Anschluss nach VDE 0160.

### 2.1 Mechanische Installation

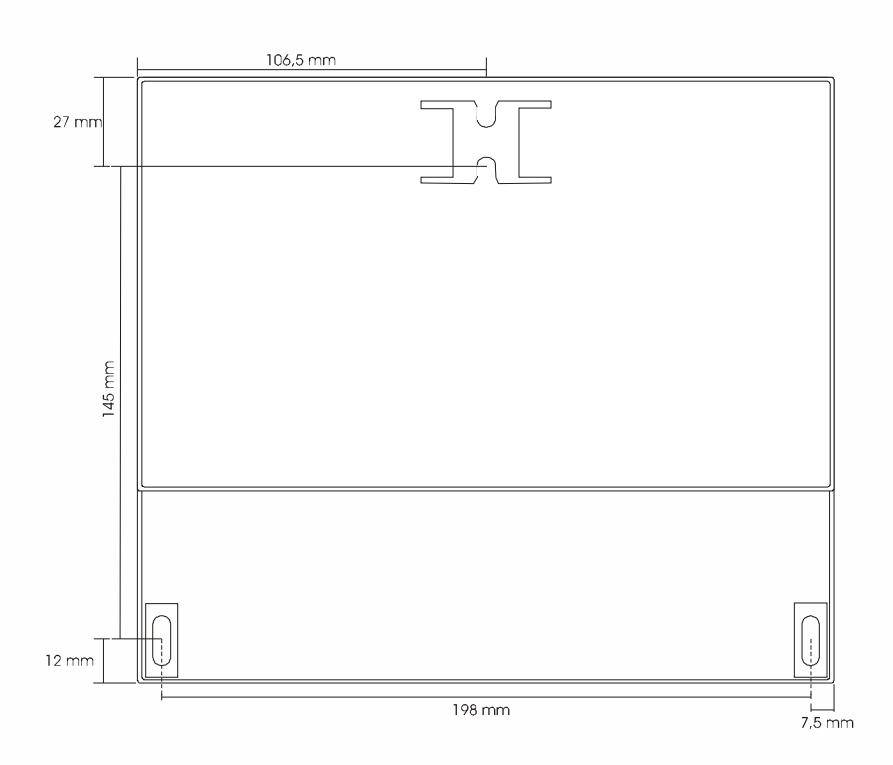

#### 2.2 Elektrische Installation

Montage und Inbetriebnahme nur durch geschulte Fachkräfte.

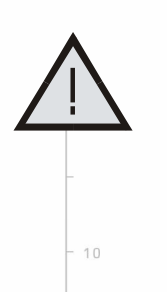

Bei der Wahl der Leitungen und beim elektrischen Anschluss des Gerätes sind die Vorschriften der VDE 0100 "Bestimmungen über das Errichten von Starkstromanlagen mit Nennspannungen unter 1000 V", die VDE "Ausrüstung von Starkstromanlagen mit elektronischen Betriebsmitteln" bzw. die jeweiligen Landesvorschriften zu beachten.

Der elektrische Anschluss darf nur von geschultem Fachpersonal (VDE 1000 T. 10) durchgeführt werden.

80

Bei Wartungs- und Installationsarbeiten ist das Gerät vom Netz zu trennen.

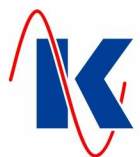

# 2.3 Anschlussplan

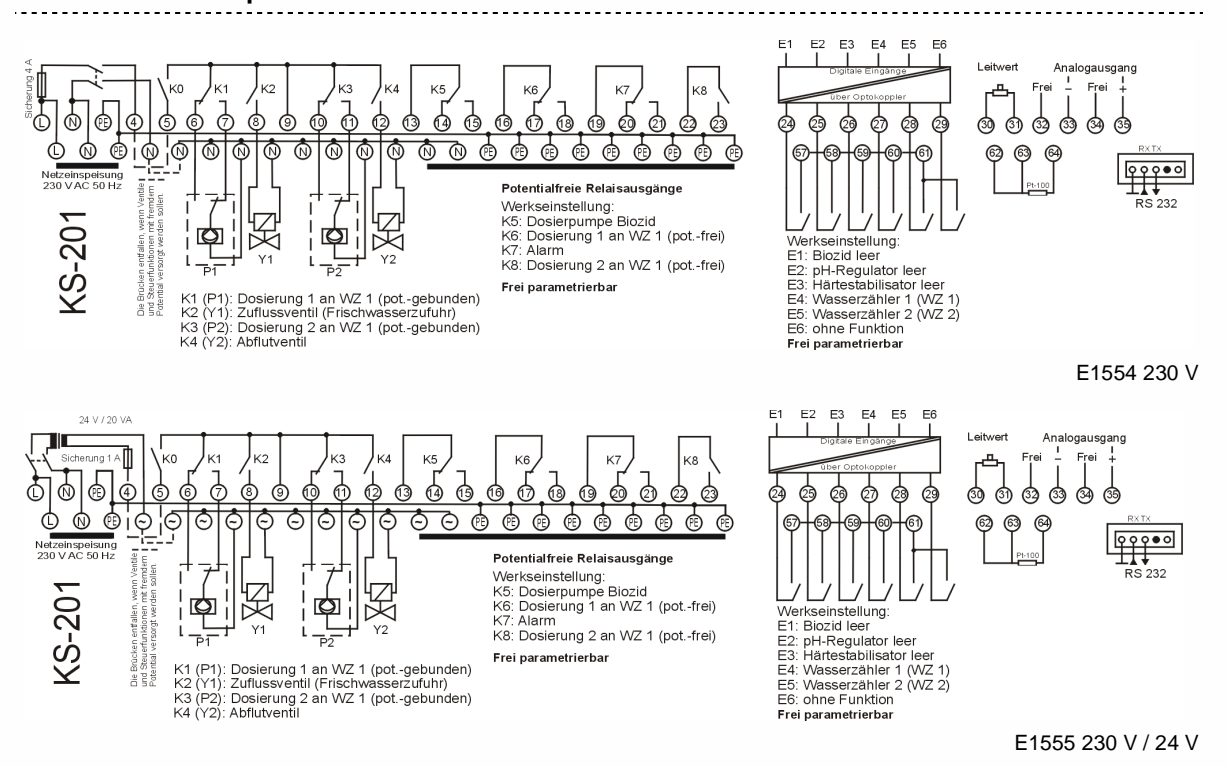

Hinweis: Ein gültiger Anschlussplan ist im Deckel des jeweils zugehörigen Gerätes angebracht.

#### 2.4 Inbetriebnahme

Nach dem Einschalten müssen einige Einstellungen vorgenommen werden, um die Kühlwassersteuerung an Ihre Anlage anzupassen (siehe Kap. 5 - Gerätekonfiguration).

#### 2.4.1 Betriebswerte / Parameter aufrufen

Durch Drücken der Enter – Taste im Betriebsmodus wechselt die Anzeige des Gerätes in die Auswahl zur Editierung der Betriebswerte bzw. der Parameter. Der jeweilige Menü - Punkt wird mit der Auf- bzw. Abwärtstaste angesteuert (*siehe Kap. 4 - Bedienkonzept*) und durch Betätigen der Enter - Taste aufgerufen. Bei nicht aktivierter Parametereingabesperre (*siehe Kap. 2.4.2 – Werkseinstellung: Parametereingabesperre nicht aktiviert*) können nun die zu ändernden Werte editiert werden, andernfalls erfolgt zunächst die Abfrage des jeweiligen PIN - Codes.

#### 2.4.2 Parametereingabesperre

Mithilfe der mitgelieferten, sowie als Download auf unserer Homepage verfügbaren Parametrier – Software 'Geräteverwaltung 2' (GV\_2) ist es möglich je eine separate Parametereingabesperre für die Editierung der Betriebswerte bzw. der Parameter einzurichten. Hierdurch ist gewährleistet, dass nur autorisierte Personen diese Werte verändern können. Bei aktivierter Parametereingabesperre erfolgt mit Aufruf des entsprechenden Menüs (Betriebswerte bzw. Parameter) zunächst die Abfrage des jeweiligen 4-stelligen PIN – Codes. Nach korrekter Eingabe der jeweiligen PIN können Betriebswerte bzw. Parameter editiert werden.

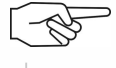

*Hinweis:* Wird bei der Passwortabfrage eine falsche oder keine PIN eingegeben, können die Betriebswerte und Parameter zwar eingesehen aber nicht geändert werden.

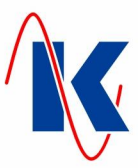

#### 3 Bedienung

#### 3.1 Übersicht der Anzeige- und Bedienelemente

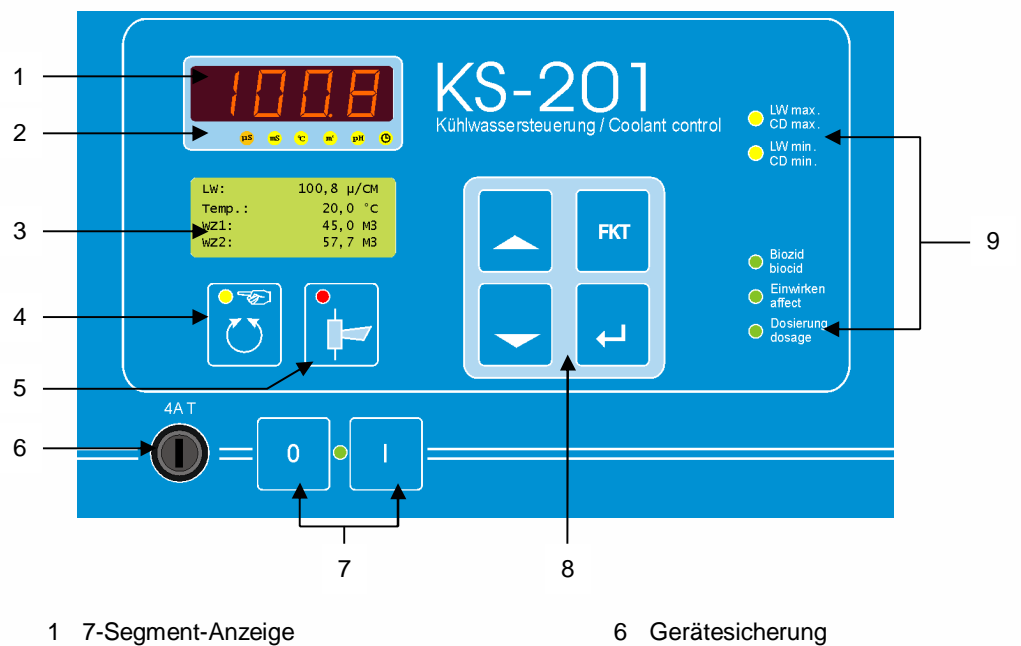

- 2 Einheiten LEDs für die 7-Segment Anzeige
- 3 LCD Display
- 4 Hand / Auto-Taste
- Quittier-Taste 5

- 7 Ein / Aus Schalter

-----

- 8 Bedienfeld
- 9 Status LEDs

#### 3.2 **Funktion der Tasten**

| 0 1        | Ein / Aus – Schalter [ 7 ] | EIN –Taste [ I ] zum Einschalten, AUS – Taste [ 0 ] zum<br>Ausschalten des Gerätes betätigen.             |
|------------|----------------------------|----------------------------------------------------------------------------------------------------|
|            | Hand / Auto – Taste [ 4 ]  | Schaltet den Betriebsmodus HAND ein, bzw. aus.                                                            |
| ·⊨−        | Quittier – Taste [ 5 ]     | Mit dieser Taste werden Störungen quittiert.<br>Der Hupenrelaiskontakt wird wieder frei geschaltet.       |
|            | Aufwärts – Taste [ 8 ]     | Aufwärts blättern in den Menüpunkten.<br>Im Parametriermodus wird der Eingabewert erhöht.                 |
| -          | Abwärts – Taste [ 8 ]      | Abwärts blättern in den Menüpunkten.<br>Im Parametriermodus wird der Eingabewert verringert.              |
| FKT        | Funktion – Taste [ 8 ]     | Diese Taste [ FKT ] wechselt im Parametriermodus in den<br>Menüebenen nach oben, bzw. bricht Eingaben ab. |
| - 10       |                            |                                                                                                    |
| -20 -10 10 | 20 30 40 50                | 60 70 80 90                                                                                               |

KS-201.doc | Stand 2015 - 10 - 07

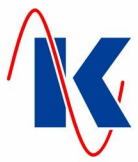

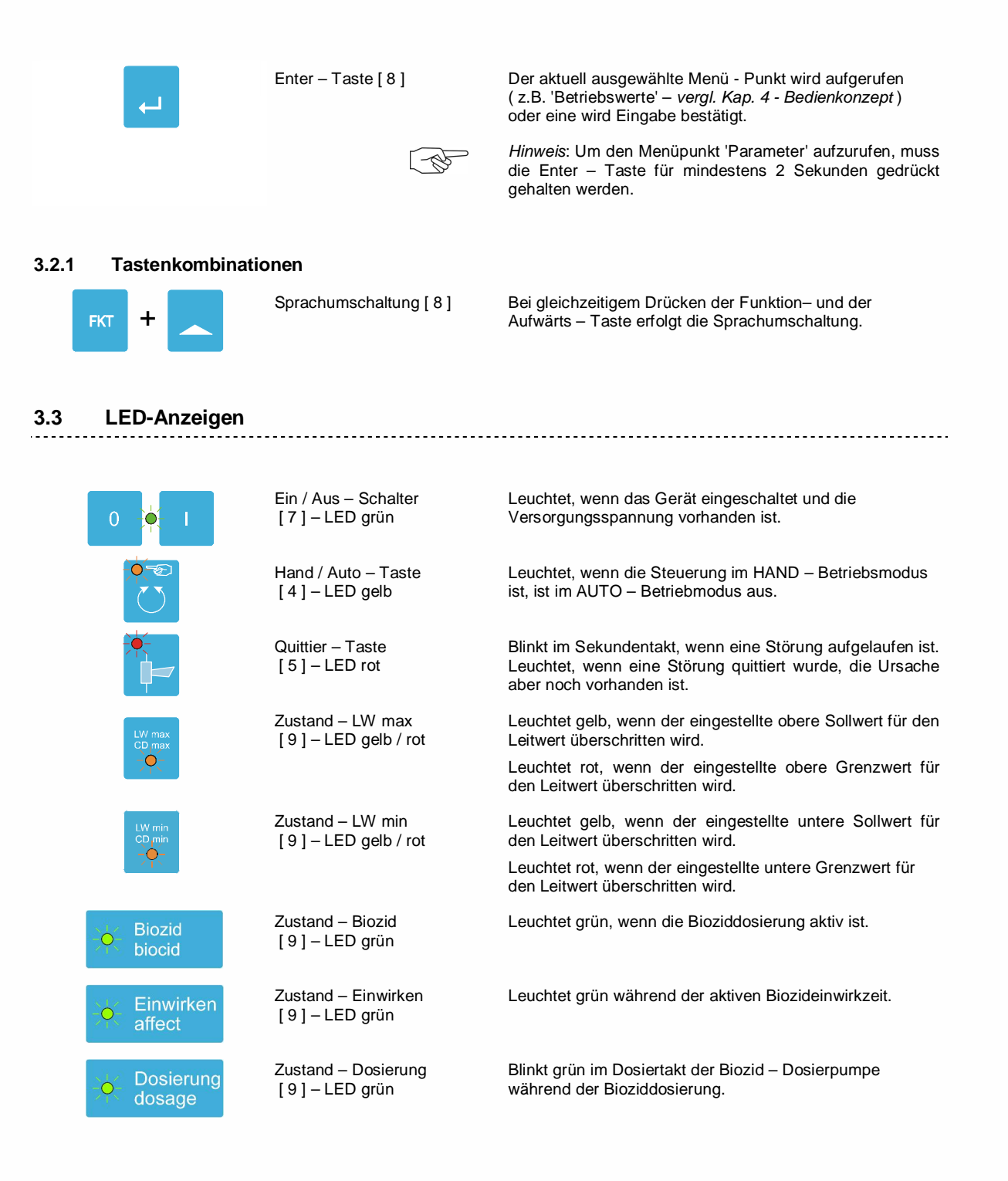

# 4 Bedienkonzept

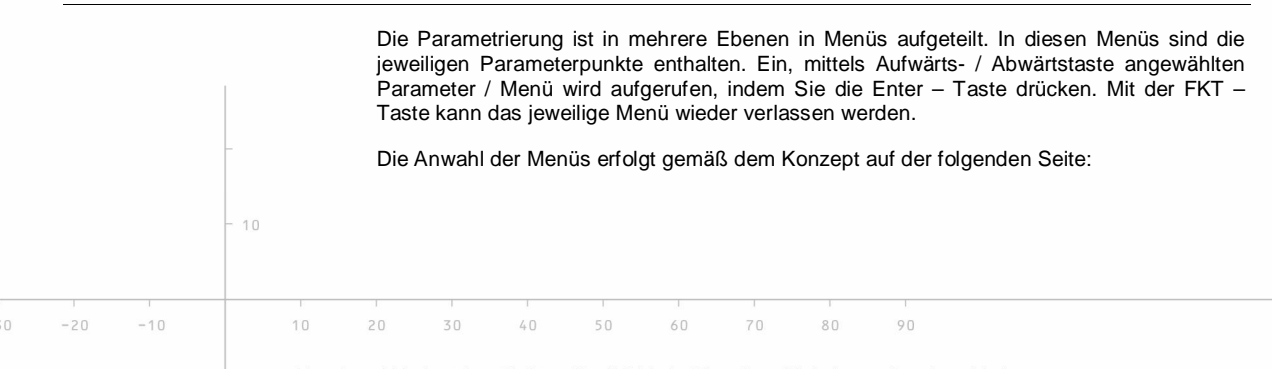

KS-201.doc | Stand 2015 - 10 - 07

┙

**Betriebswerte** 

Abflutung

Grenzwerte

Anzeige

Zeit / Datum

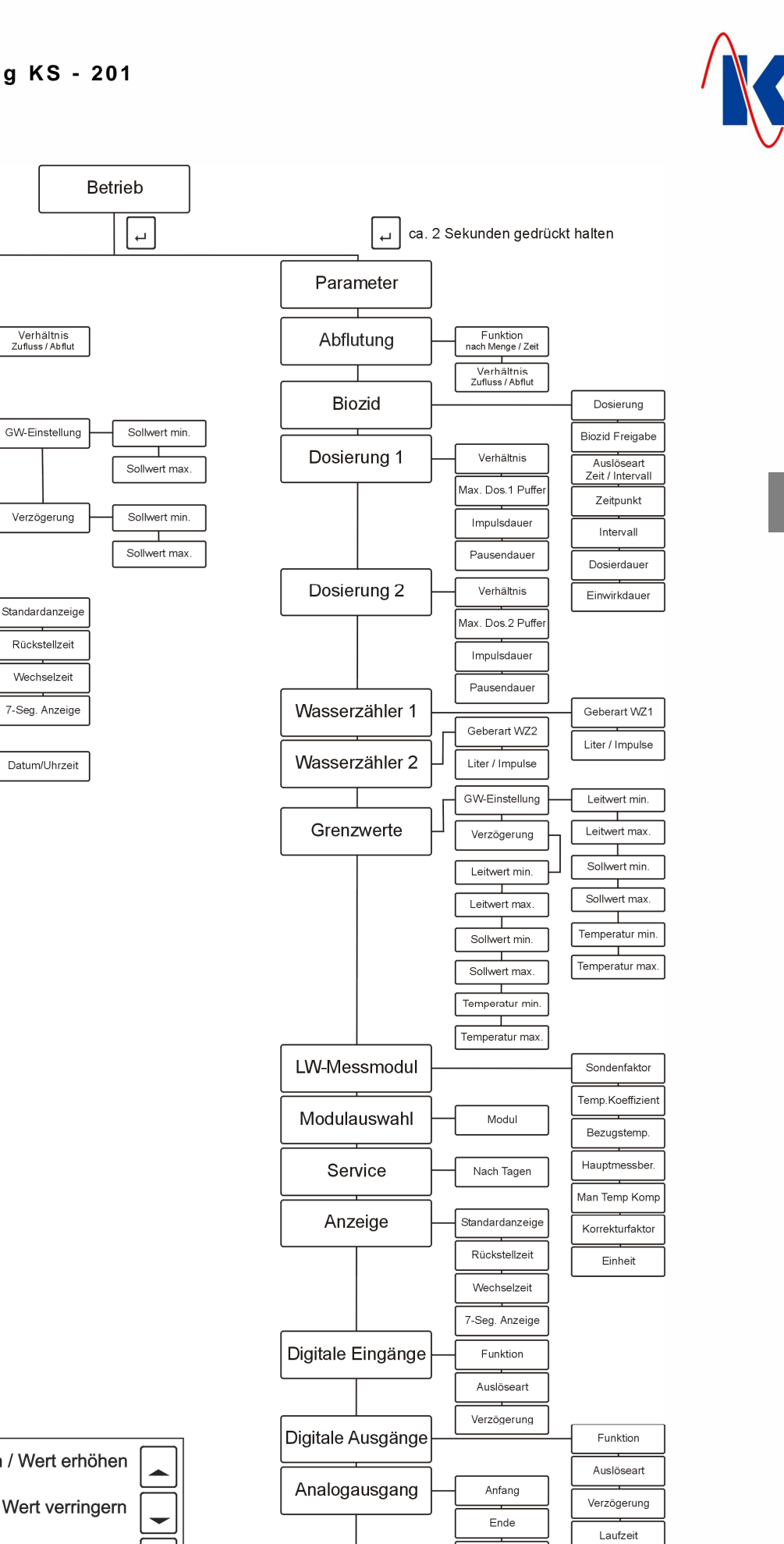

Funktion

Begrenzung

Datum/Uhrzeit

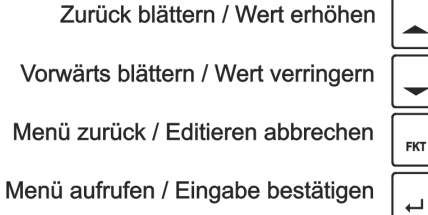

40

Zeit / Datum

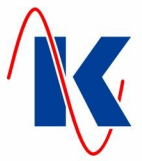

# 5 Gerätekonfiguration

### 5.1 Allgemeine Bedienhinweise

| LW:    | 123.0 µS/CM |
|--------|-------------|
| Temp.: | 23.4 °C     |
| WZ1.:  | 34.5 M3     |
| WZ2:   | 23.4 M3     |
|        |             |

Nach dem Einschalten der KS-201 wird während der Initialisierungsphase der Steuerung im Display ein kurzer Hinweis auf Typ und Version des Gerätes, sowie die aktuelle Spracheinstellung ausgegeben. Im Anschluss wechselt die Anzeige – im Betriebsmodus – in die Ausgabe der Standardanzeige. Mithilfe der Aufwärts – Taste kann man verschiedene Betriebswerte anzeigen lassen.

*Hinweis*: Die Temperaturanzeige erfolgt nur, wenn die Temperaturüberwachung aktiviert (*siehe Kap. 5.6 - Grenzwerte*), und ein Temperaturfühler korrekt angeschlossen ist.

| Parameter             |               |  |
|-----------------------|---------------|--|
| blättern:<br>Auswahl: | AUF/AB<br>ENT |  |

1. 0 Einheit

Menüpunkt Wert

Menüpunkt

Auswahl

Ja

Die Enter – Taste drücken, um aus der Betriebsanzeige in die Menüs zu wechseln. In Menüs, die eine Mehrfachauswahl an Unterpunkten bieten, gelangt man durch Betätigen der Auf - bzw. Abwärtstaste zu den verschiedenen Unterpunkten. Durch erneutes Drücken der Enter – Taste wird das angezeigte Untermenü aufgerufen, mit der Funktion – Taste kann das Untermenü wieder verlassen werden.

Hinweis: Der Parametriermodus wird durch längeres Drücken (ca. 2 Sekunden) der Enter – Taste aufgerufen, ggf. ist ein Passwort einzugeben (siehe hierzu Kap. 2.4.2).

Zur Änderung der Parameterwerte ist im jeweiligen Menü die Enter - Taste zu drücken.

Handelt es sich um einen Zahlenwert, blinkt jetzt die letzte Ziffer ( im Wechsel dunkel unterlegt ) des zu ändernden Parameters. Mit den Auf- / Abwärtstasten wir der aktuelle Wert erhöht, bzw. verringert. Durch Drücken der Enter – Taste wird die neue Einstellung bestätigt. Die nächste editierbare Stelle der Zahl blinkt. Analog zur Einstellung der ersten Ziffer können nacheinander alle editierbaren Stellen des Zahlenwertes geändert werden. Die Einstellung des Wertes ist abgeschlossen, wenn nach Bestätigen der letzten Stelle kein Anzeigenfeld blinkt. Der eingestellte Wert ist nun gespeichert und das Menü kann mittels FKT - Taste verlassen werden.

Sind Auswahlwerte, z.B. 'ja / nein' zu ändern, blinkt nach betätigen der Enter – Taste das letzte Zeichen in der untersten Zeile des Anzeigefeldes. Nun kann durch drücken der Auf- / Abwärts – Tasten der Wert geändert werden. Nach Bestätigung der Einstellung (Enter – Taste) ist der aktuelle Wert gespeichert, das Blinken erlischt und das Menü kann verlassen werden (vergl. oben).

*Hinweis*: Die Einstellung einzelner Parameterwerten kann, solange sie noch nicht abgeschlossen ist (d. h. noch ein Feld der Anzeige blinkt) jederzeit durch Betätigen der Funktion – Taste abgebrochen werden. Der jeweilige Parameterwert bleibt dann unverändert.

*Bitte beachten*: Sind innerhalb desselben Eingabemenüs mehrere Werte zu ändern, wie z.B. bei Uhrzeiten (Minuten / Stunden) oder Zahlenverhältnissen (vergl. Kap. 5.2 – Abflutung ), wird der jeweils vorangegangene Parameter bereits beim Sprung zum folgenden Wert übernommen.

# 5.2 Abflutung

| Abfl utung<br>Funkti on |  |
|-------------------------|--|
| nach Zeit               |  |

Abflutung Verhältnis Zufl[m3]/Abfl[s] 3.0 / 120 Abflutung Verhältnis Zufl. - / Abfl. -Menge 3.0 / 1.0

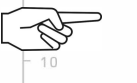

Im Menüpunkt Abflutung wird festgelegt, in welchem Verhältnis die Zuführung von Frischwasser und die Abflutung erfolgen soll. Es kann ausgewählt werden, ob das Öffnen des Abflussventils Zeit- oder Mengen- gesteuert erfolgen soll. Die hier eingestellten Parameter steuern das Abflutventil, wenn sich der Leitwert innerhalb der Sollwertgrenzen befindet (vergl. Kap. 5.6 Grenzwerte).

\_\_\_\_\_

#### Werte: nach Zeit / nach Menge

Bei einer Zeitsteuerung (*Werkseinstellung*) wird festgelegt, für welchen Zeitraum (in Sekunden) das Abflutventil nach Erreichen der Zuflussmenge geöffnet bleiben soll.

Eingabebereich Zuflussmenge: 0,0 .... 999,9 m<sup>3</sup> Eingabebereich Abflutzeit: 0 .... 9999 s

Ist im Menü 'Abflutung / Funktion' die Option 'nach Menge' gewählt, erfolgt die Abflutung nach dem, im Untermenü zu definierenden Mengenverhältnis.

Eingabebereich Zufluss- / Abflutmenge: 0,0 .... 999,9 / 0,0 .... 999,9 m<sup>3</sup>

*Hinweis*: Ist einer der beiden Werte auf 0 gesetzt, ist die Abflutung nicht aktiv. In diesem Fall werden Zu- und Abfluss ausschließlich über die Leitwert – Sollwertgrenzen (*vergl. Kap. 5.6 Grenzwerte*) gesteuert.

KS-201.doc | Stand 2015 - 10 - 07

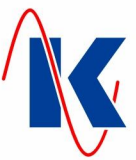

#### 5.3 Bioziddosierung

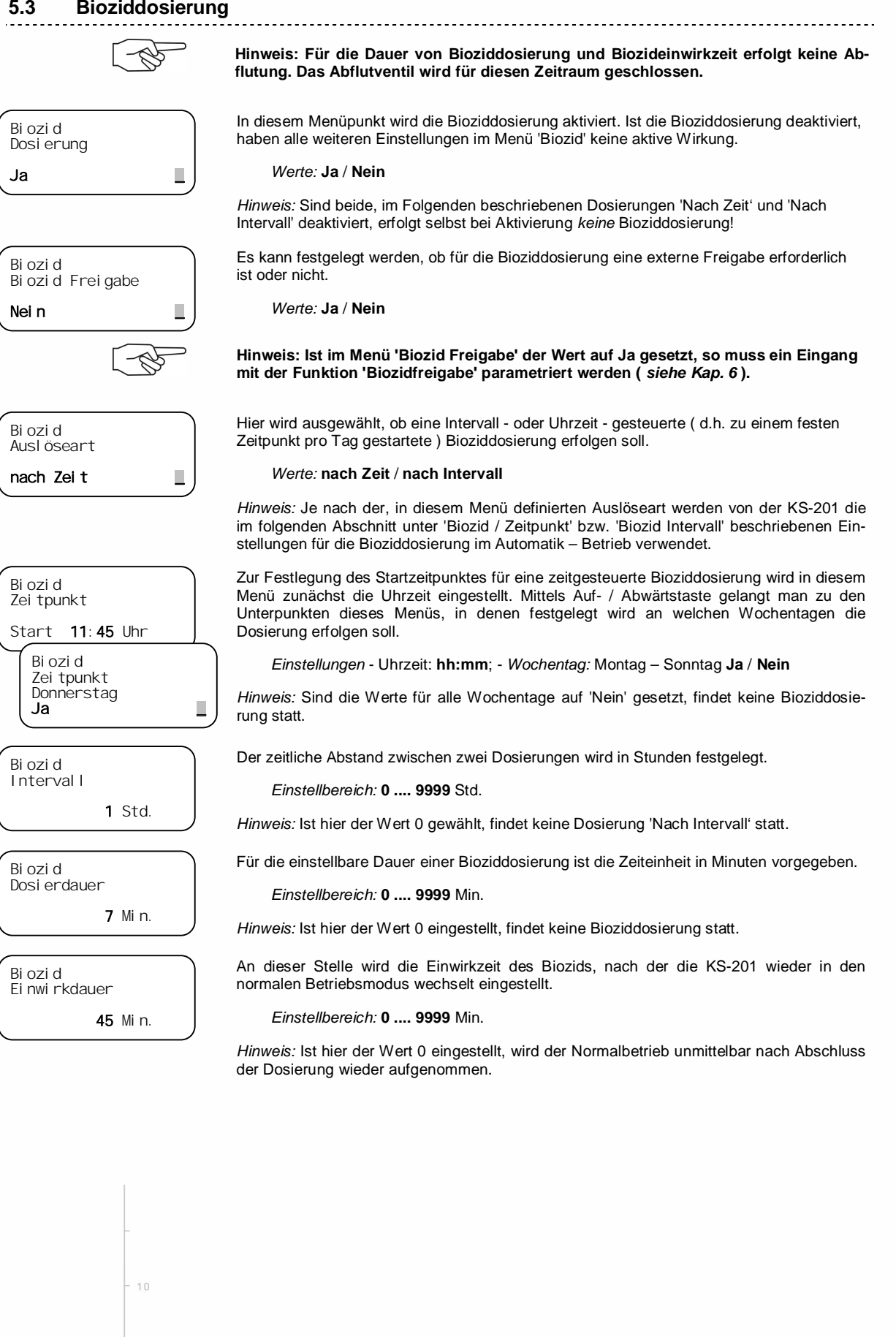

10/25

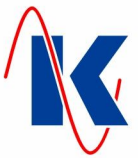

# 5.4 Dosierungen

Für die Einbringung von Zusätzen wie z. B. pH-Regulator, Härtestabilisator oder Korrosionsschutz sind in Abhängigkeit zu zwei Wasserzählern je zwei Dosierverhältnisse, d.h. insgesamt vier Dosierungen einstellbar. Die Einstellungen erfolgen unter den Menüpunkten 'Dosierung 1' und 'Dosierung 2'. Die Parameter-Menüs für die Dosierungen beinhalten je vier Untermenüs. Die im Folgenden beschriebene Einstellung der Werte ist analog in 'Dosierung 1' und 'Dosierung 2' vorzunehmen.

Die Einstellung des Verhältnisses von Zählimpulsen des Wasserzählkontakts zum jeweiligen Dosier-Impuls kann als Unter- oder Übersetzung erfolgen.

Einstellbereich: 0 .... 99 zu 0 .... 99

Dosierung 1 Max. Dos.1 Puffer **30** 

0, 5

0, 5

Dosi erung 1 Verhäl tni s

WZ-in / Dos-Imp.

Dosi erung 1

I mpul sdauer

Dosi erung 1

Pausendauer

1 zu 10

Im Untermenü 'Max. Dos.1 Puffer' (entspr. 'Max. Dos.2 Puffer' für 'Dosierung 2') wird die Obergrenze der Dosiermenge festgelegt.

Einstellbereich: 0 .... 9999

Über die Impulseinstellungen erfolgt die Einstellung zur Taktung der Dosierpumpe:

Die Impulsdauer legt fest wie lange ( in Sekunden ) das Signal für die Dosierpumpe ansteht.

*Einstellbereich*: **0,0** .... **999,9** s

Mit der Pausendauer wird der zeitliche Abstand (Sekunden) zum nächsten Signal eingestellt.

Einstellbereich: 0,0 .... 999,9 s

*Hinweis:* Ist in der Einstellung der Dosierungen einer der Werte aus dem Dosierungsverhältnis, oder der Wert für die maximale Dosierung (Max. Dos.X Puffer) auf 0 gesetzt, so ist die Dosierung deaktiviert.

## 5.5 Wasserzähler

Die KS-201 verfügt über zwei Eingänge für Kontaktwasserzähler: 'Wasserzähler 1' am Eingang 4 und 'Wasserzähler 2' am Eingang 5. Die hier am Beispiel von 'Wasserzähler 1' dargestellten Einstellmöglichkeiten sind entsprechend an 'Wasserzähler 2' verfügbar.

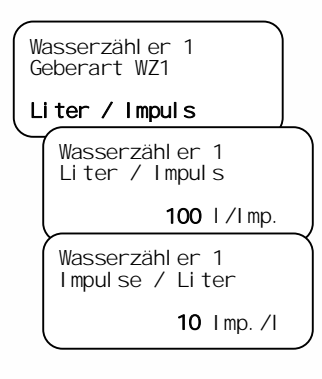

Im Untermenüpunkt 'Geberart' ist für die Anschlüsse 'Wasserzähler 1' und 'Wasserzähler 2' die Basis festzulegen, auf der Zählimpulse und Wassermenge in ein Verhältnis gesetzt werden. Die Auswahl 'Impulse / Liter' ermöglicht die Einstellung einer definierten Anzahl von Impulsen je Liter Wasser. 'Liter / Impuls' gibt entsprechend einen Zählimpuls im Verhältnis zur einzustellenden Wassermenge aus.

Werte: Impulse / Liter oder Liter / Impuls

Entsprechend der, im Menüpunkt 'Geberart' getroffenen Vorauswahl ergibt sich als zweiter Untermenüpunkt die Zuweisung der Wassermenge je Zählimpuls, bzw. die Einstellung der Impulse, die je Liter ausgegeben werden sollen.

Einstellbereich: 0 .... 9999 I/Imp. bzw. 0 .... 9999 Imp./I

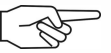

*Hinweis*: Soll am Eingang 5 keine Mengenerfassung über einen Wasserzähler erfolgen, so kann die nicht benötigte Statusanzeige im Display (WZ2: ......  $0.0m^3$ ) durch entsprechende Funktionszuweisung, z.B. '0' – ohne Funktion, am Digitalen Eingang deaktiviert werden (*siehe Kap. 6 - Digitale Eingänge*).

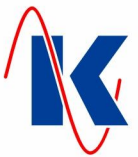

### 5.6 Grenzwerte

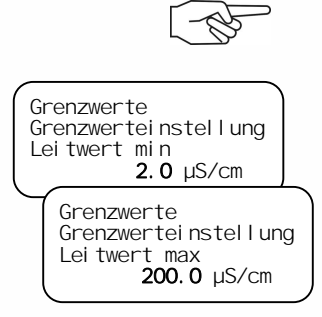

Grenzwerte

Grenzwerte

Grenzwerte

Verzögerung Leitwert min

Sollwert min

Grenzwerte

Grenzwerteinstellung

Grenzwerteinstellung Temperatur min **2.0**°C

> Grenzwerteinstellung Temperatur max **40.0**°C

> > **5** s

Grenzwerte

4.0 µS/CM

Grenzwerteinstellung Sollwert max

125.0 µS/cm

#### Hinweis: Während der Bioziddosierung und -einwirkzeit ist die Grenzwertüberwachung der Leitwerte ausgeschaltet.

\_\_\_\_\_

Unter dem Menüpunkt 'Grenzwerte' befinden sich die Untermenüs 'Grenzwerteinstellung' und 'Anzugsverzögerung'. Die Auswahl des jeweiligen Wertes erfolgt in den Untermenüs durch blättern mit den Auf- / Abwärtstasten.

Unter diesen Menüpunkten erfolgt die Festlegung der Grenzwerte für den Leitwert: Sobald der aktuelle Leitwert den gesetzten Wert von 'Leitwert max.' über-, bzw. 'Leitwert min.' unterschreitet, wird der reguläre Betrieb bis zur Beseitigung der Störung ( Quittierung mit Quittier – Taste erforderlich ) unterbrochen und eine Störmeldung ausgegeben.

Einstellbereich: 0,0 .... 999,9 µS/cm

*Hinweis:* Der Einstellbereich für die Leitwerte (Leitwert min, Leitwert max, Sollwert min und Sollwert max) ist abhängig vom ausgewählten Hauptmessbereich (*siehe Kap. 5.7.4*).

Die Eingabe der Sollwerte für den Leitwert in diesen Menüpunkten bestimmt die Abflutung: Überschreitet der aktuelle Leitwert den 'Sollwert max.', öffnet das Abflutventil, unterschreitet er den 'Sollwert min.', wird das Abflutventil geschlossen.

Einstellbereich: 0,0 .... 999,9 µS/cm

*Hinweis:* Bei aktivierter Abflutung (*siehe Kap. 5.2*) arbeitet das Abflutventil nur nach dem dort eingestellten Mengenverhältnis, wenn der Leitwert innerhalb der Sollwert-Grenzen liegt, d.h.: ist der 'Sollwert min' unterschritten, bleibt das Abflutventil geschlossen, ist der 'Sollwert max' überschritten, bleibt das Abflutventil ständig geöffnet.

Über- oder unterschreitet die aktuelle Temperatur den entsprechenden, hier voreingestellten Wert, wird eine Störmeldung ausgegeben.

*Einstellbereich:* **0,0 .... 999,9** °C

Analog zur Grenzwerteinstellung (*vergl. oben*) ist für jeden Wert im Untermenü 'Auslöseverzögerung' eine Verzögerungszeit in Sekunden festzulegen. Dies bedeutet, dass die Steuerung erst nach entsprechend langer Dauer der Grenzwertüberschreitung (hier beispielhaft dargestellt für den unteren Grenzwert des Leitwertes: 5 Sekunden) reagiert.

Einstellbereich: 0 .... 9999 s

#### 5.6.1 Grenzwerteinstellungen bei vorhandenem pH-Modul (optional)

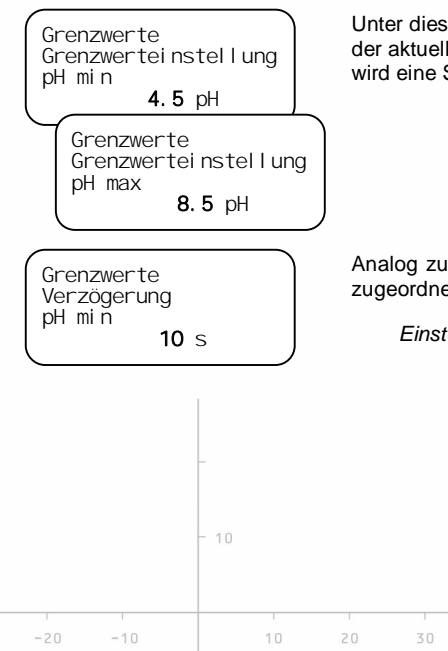

Unter diesen Menüpunkten erfolgt die Festlegung der Grenzwerte für den pH-Wert: Sobald der aktuelle pH-Wert den gesetzten Wert von 'pH max.' über-, bzw. 'pH min.' unterschreitet, wird eine Störmeldung ausgegeben.

Analog zu den o. a. Grenzwerten erfolgt die Parametrierung der, den pH - Grenzwerten zugeordneten Anzugsverzögerung.

80

Einstellbereich: 0 .... 9999 s

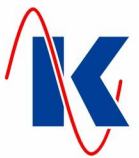

# 5.7 Leitwert – Messmodul

In diesem Menü werden die Anpassungen für die Leitwertmessung an den eingesetzten Sensor vorgenommen.

\_\_\_\_\_

*Hinweis*: Für die Leitwertmessung empfehlen wir die Verwendung unserer 2-Elektroden-Leitfähigkeitsmesszellen, Leitwertsonde LWS-1 (*siehe Kap. 12.1*).

#### 5.7.1 Sondenfaktor

LW-Messmodul Sondenfaktor **0.10**  An dieser Stelle wird der Sondenfaktor ( oder Zellkonstante ) des Sensors eingestellt. Der entsprechend einzutragenden Wert ist den Unterlagen des eingesetzten Sensors zu entnehmen.

Einstellbereich: 0,01 / 0,1 / 1,0 / 10

*Hinweis*: Wird z.B. eine Sonde mit dem Sondenfaktor 0,5 eingesetzt, so muss hier der Sondenfaktor 1,0 und als Korrekturfaktor 0,5 ( *siehe Kap. 5.7.6* ) gewählt werden.

#### 5.7.2 Temperaturkoeffizient

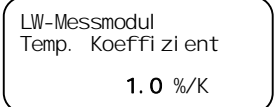

Der hier einzustellende Temperaturkoeffizient gibt die Änderung der Leitfähigkeit je Grad Temperaturänderung an. Wenn die Temperaturmessung angeschlossen ist, wird eine lineare Temperaturkompensation vorgenommen.

Für die Temperaturkompensation wird eine Bezugstemperatur vorgegeben. Standard-

Einstellbereich: 0,1 .... 10,0

mäßig sind hier 25 °C voreingestellt.

Einstellbereich: 0,0 .... 999,9 °C

## 5.7.3 Bezugstemperatur

LW-Messmodul Bezugstemperatur **25.0** °C

5.7.4 Hauptmessbereich

```
LW-Messmodul
Hauptmessbereich
3
```

In diesem Menü wird der Hauptmessbereich der Leitwertmessung festgelegt. Der Hauptmessbereich ist abhängig vom Sondenfaktor und der Anzahl der auszugebenden Nachkommastellen. Der geeignete Bereich ist der Tabelle '*Einstellungen Leitwert – Mess*modul' ( siehe unten ) zu entnehmen.

Einstellbereich: 0 .... 3

#### 5.7.5 Manuelle Temperaturkompensation

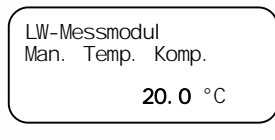

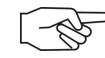

Wenn keine Temperaturmessung an die Steuerung angeschlossen ist, kann an dieser Stelle die Prozesstemperatur vorgewählt werden, um die Leitwertmessung an die Gegebenheiten vor Ort anzupassen.

*Einstellbereich:* **0,0 .... 999,9** °C

*Hinweis*: Bei angeschlossener Temperaturmessung ist dieser Wert auf 0,0 °C einzustellen. Ein Ausfall des Sensors wird dann als Fehler erkannt und angezeigt. Die Kühlwassersteuerung KS-201 arbeitet im Fehlerfall mit einer internen Temperaturkompensation von 25 °C.

Ist hier ein anderer Wert als 0 eingestellt, wird die Temperaturanzeige ausgeblendet und eine Überprüfung der Temperaturgrenzwerte findet nicht statt. Ist in diesem Fall ein Temperatursensor korrekt angeschlossen, wird der Leitwert weiterhin auf die tatsächlich vorliegende Temperatur kompensiert.

#### 5.7.6 Korrekturfaktor

| LW-Messmodul<br>Korrekturfaktor<br>1.100 |     |      | Mit<br>heit | dem Ko<br>en vorge<br><i>Einstei</i> | orrekturfa<br>enomme<br>Ilbereich | aktor kan<br>n werde<br>: <b>0,500 .</b> | nn eine<br>n.<br>9,000 | Anpass         | ung des        | Leitwert      | tes an die      | örtlichen | Gegeben- |  |  |
|------------------------------------------|-----|------|-------------|--------------------------------------|-----------------------------------|------------------------------------------|------------------------|----------------|----------------|---------------|-----------------|-----------|----------|--|--|
|                                          | -   | - 10 |             |                                      |                                   |                                          |                        |                |                |               |                 |           |          |  |  |
| 1                                        | 1   |      |             | 1                                    | 1                                 | 1                                        |                        | 1              |                |               |                 |           |          |  |  |
| -20                                      | -10 |      | 10<br>Kora  | 20<br>Iewski Ir                      | 30<br>ndustrie -                  | 40<br>- Elektro                          | 50<br>nikoHG           | 60<br>Linfo@ka | 70<br>pralewsk | 80<br>i.delww | 90<br>w.koraley | wskide    |          |  |  |

13/25

KS-201.doc | Stand 2015 - 10 - 07

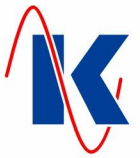

#### 5.7.7 Einheit

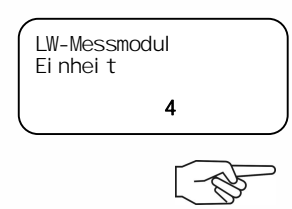

Hier wird festgelegt, in welcher Einheit der Leitwert angezeigt werden soll. Die Einheit ist abhängig vom Sondenfaktor und vom Hauptmessbereich.

Einstellbereich: 0 .... 5

Achtung: Der gewählte Wert muss mit dem Sondenfaktor und dem gewählten Hauptmessbereich abgeglichen werden (*Tabelle: Einstellungen Leitwert – Messmodul*)

#### Einstellungen Leitwert – Messmodul

| Hauptmessbereich<br>bei Sondenfaktor K=0.01     |                                                                                  |                        |  |  |
|-------------------------------------------------|----------------------------------------------------------------------------------|------------------------|--|--|
| 0                                               | (999,9 µS/cm)                                                                    | 4                      |  |  |
| 1                                               | (200,0 µS/cm)                                                                    | 4                      |  |  |
| 2                                               | (50,00 µS/cm)                                                                    | 5                      |  |  |
| 3                                               | (20,00 µS/cm)                                                                    | 5                      |  |  |
| Hauptmessbereich Einh<br>bei Sondenfaktor K=1.0 |                                                                                  |                        |  |  |
| Haupt<br>bei Son                                | messbereich<br>denfaktor K=1.0                                                   | Einheit                |  |  |
| Haupt<br>bei Son                                | messbereich<br>denfaktor K=1.0<br>(99,99 mS/cm)                                  | Einheit<br>0           |  |  |
| Hauptr<br>bei Son<br>0<br>1                     | messbereich<br>denfaktor K=1.0<br>(99,99 mS/cm)<br>(20,00 mS/cm)                 | Einheit<br>0<br>0      |  |  |
| Hauptribei Son<br>0<br>1<br>2                   | messbereich<br>denfaktor K=1.0<br>(99,99 mS/cm)<br>(20,00 mS/cm)<br>(5000 μS/cm) | Einheit<br>0<br>0<br>3 |  |  |

| Haupt<br>bei Son                 | bei Sondenfaktor K=0.1                                                           |                        |  |  |  |  |
|----------------------------------|----------------------------------------------------------------------------------|------------------------|--|--|--|--|
| 0                                | <b>0</b> (9,999 mS/cm)                                                           |                        |  |  |  |  |
| 1                                | 1 (2,000 mS/cm)                                                                  |                        |  |  |  |  |
| 2                                | (500,0 µS/cm)                                                                    | 4                      |  |  |  |  |
| 3                                | <b>3</b> (200,0 μS/cm)                                                           |                        |  |  |  |  |
|                                  |                                                                                  |                        |  |  |  |  |
| Haupt<br>bei Son                 | messbereich<br>denfaktor K=10                                                    | Einheit                |  |  |  |  |
| Haupt<br>bei Son                 | messbereich<br>denfaktor K=10<br>(999,9 mS/cm)                                   | Einheit<br>2           |  |  |  |  |
| Hauptribei Son                   | messbereich<br>denfaktor K=10<br>(999,9 mS/cm)<br>(200,0 mS/cm)                  | Einheit<br>2<br>2      |  |  |  |  |
| Hauptr<br>bei Son<br>0<br>1<br>2 | messbereich<br>denfaktor K=10<br>(999,9 mS/cm)<br>(200,0 mS/cm)<br>(50,00 mS/cm) | Einheit<br>2<br>2<br>0 |  |  |  |  |

### 5.8 Modulauswahl

Modul auswahl Modul **36**  Hier ist die Steuerung ggf. auf unterschiedliche Steckmodule anzupassen. Zur Zeit ist der Wert 36 für das Leitwert – Modul mit 4 ... 20 mA Analogausgang fest eingestellt. Die Verwendung alternativer Messmodule, die dann unter diesem Menüpunkt ausgewählt werden können ist in Vorbereitung.

\_\_\_\_\_

Wert: 36 (z. Zt. nicht veränderbar)

#### 5.9 Service

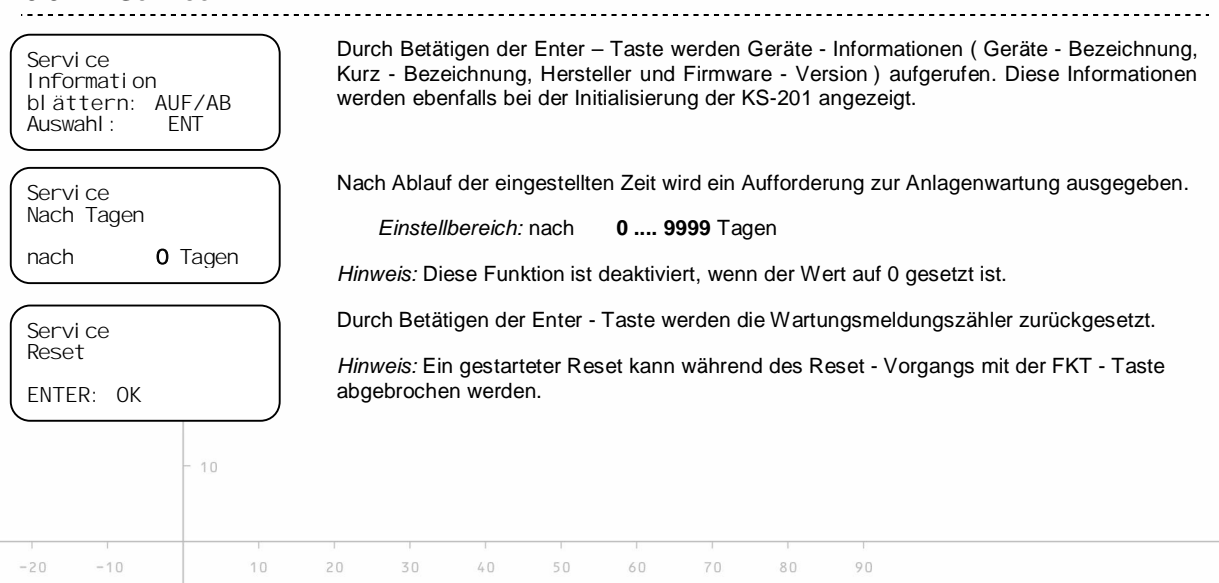

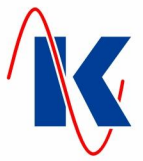

# 5.10 Anzeigen – Einstellungen

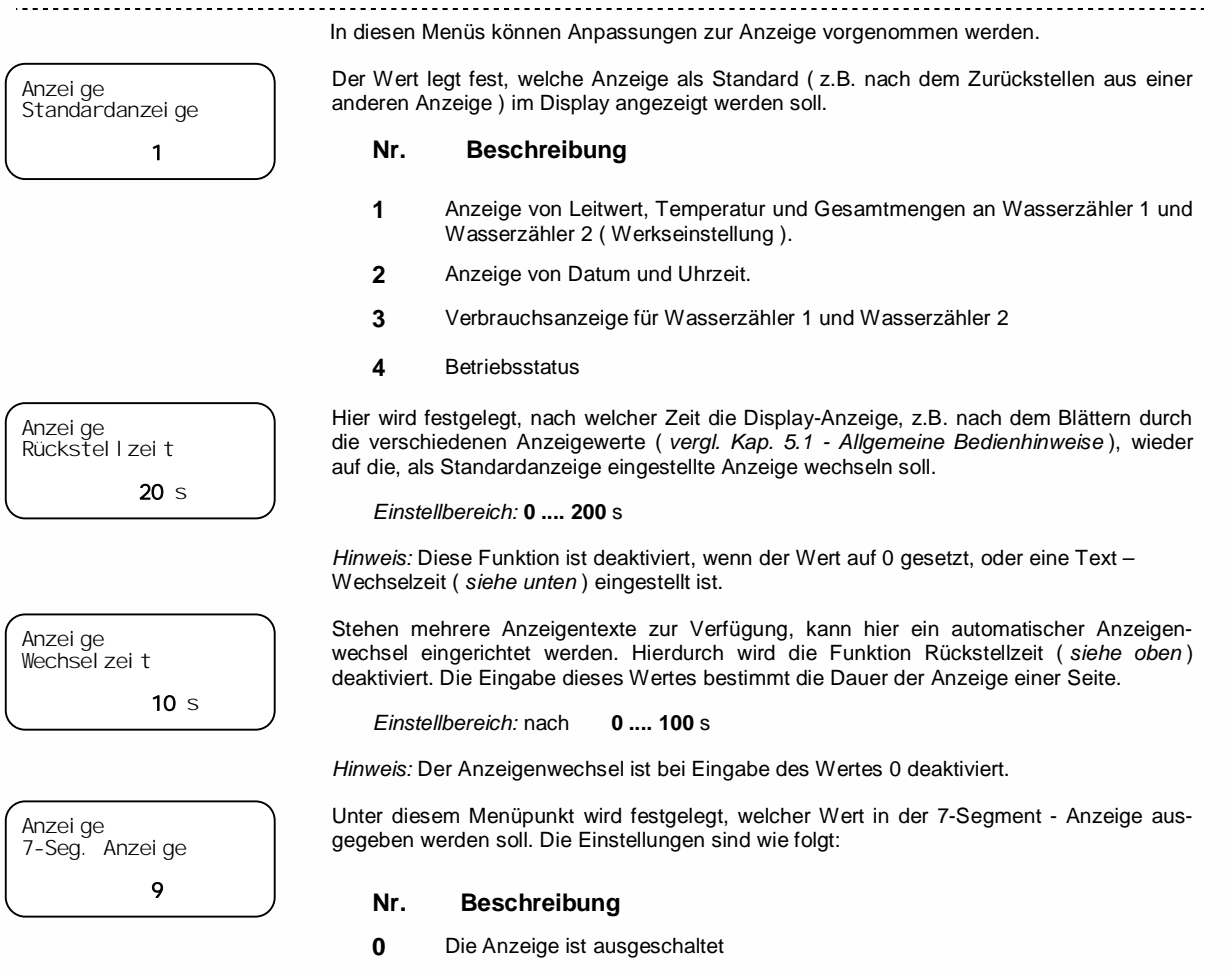

- 1 Temperatur
- 2 Gesamtwassermenge Wasserzähler 1
- 3 Gesamtwassermenge Wasserzähler 2
- 4 Uhrzeit
- 5 Leitwert in mS/cm mit 1 Nachkommastelle
- 6 Leitwert in mS/cm mit 2 Nachkommastellen
- 7 Leitwert in mS/cm mit 3 Nachkommastellen
- 8 Leitwert in mS/cm ohne Nachkommastellen
- 9 Leitwert in µS/cm mit 1 Nachkommastelle
- 10 Leitwert in µS/cm mit 2 Nachkommastellen
- 11 Leitwert in µS/cm mit 3 Nachkommastellen
- 12 Leitwert in µS/cm ohne Nachkommastellen

Einstellbereich: 0 .... 12

#### 5.11 Uhrzeit und Datum einstellen

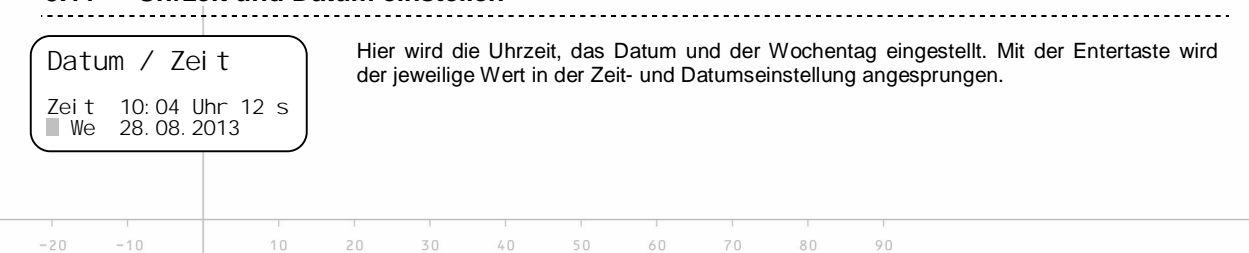

KS-201.doc | Stand 2015 - 10 - 07

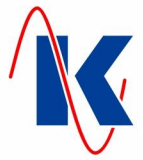

# 6 Digitale Eingänge

Digital e Eingänge Funktion E1 – KL 24 5 Digital e Eingänge Auslöseart E3 – KL 26 Arbeitsstrom Digital e Eingänge Anzugsverzögerung E5 – KL 28 6 s Die Konfiguration der digitalen Eingänge erfolgt in drei Untermenüs. Mittels Auf- / Abwärtstaste wird zwischen den jeweils einzustellenden Eingängen ( inkl. der zugehörigen Klemme angezeigt in Zeile 3 des Text-Displays ) gewechselt.

Hier erfolgt die Zuweisung einer Funktion zum jeweiligen Eingang. Zu beachten ist, dass die Funktionen 254 bzw. 255 nur an den Eingängen 4 bzw. 5 verfügbar sind.

Einstellbereich siehe unten: Tabelle 'Funktionen digitale Eingänge'

Jedem Eingang kann ein Schaltverhalten (Auslöseart) zugewiesen werden: Werte: Arbeitsstrom – Bei anliegendem Signal wird der Eingang als anstehend erkannt. Ruhestrom – Der Eingang wird ohne anliegendes Signal als anstehend erkannt, steht ein Signal an, gilt der Eingang als nicht gesetzt.

Steht am Eingang ein - in Abhängigkeit von der Auslöseart (*siehe oben*) – auszuwertendes Signal an, wird dieses erst nach Ablauf der voreingestellten Verzögerungszeit (Anzugsverzögerung) als anstehend gewertet.

Einstellbereich: nach 0 .... 9999 s

### Funktionen digitale Eingänge:

| Nr. | Funktion                                    | Beschreibung                                                                                                    |
|-----|---------------------------------------------|----------------------------------------------------------------------------------------------------|
| 0   | ohne Funktion                               | Keine Funktion zugewiesen                                                                                                    |
| 1   | Dosierbehälter 1 leer (Härtemittel)         | Bei anstehendem Signal erfolgt eine Störmeldung                                                                                                    |
| 2   | Dosierbehälter 2 leer ( Biozid )            | Bei anstehendem Signal erfolgt eine Störmeldung                                                                                                    |
| 3   | Dosierbehälter 3 leer<br>(Korrosionsschutz) | Bei anstehendem Signal erfolgt eine Störmeldung                                                                                                    |
| 4   | Dosierbehälter 4 leer<br>( pH-Regulator )   | Bei anstehendem Signal erfolgt eine Störmeldung                                                                                                    |
| 5   | Niveau voll                                 | Bei anstehendem Signal wird das Zuflussventil geschlossen.                                                                                                    |
| 6   | Niveau leer                                 | Bei anstehendem Signal wird das Zuflussventil geöffnet und Frischwasser zugeführt.                                                                                    |
| 7   | Frei                                        | Zur Zeit keine Funktion zugewiesen                                                                                                    |
| 8   | Freigabe Bioziddosierung                    | Bei aktivierter Biozidfreigabe ( <i>siehe Kap. 5.3</i> ) erfolgt<br>die Bioziddosierung nur, wenn an dem, mit dieser<br>Funktion belegten Eingang ein Signal ansteht. |
| 9   | Betriebsstopp                               | Bei anstehendem Signal werden Zufluss- und Abflut-<br>ventil geschlossen. Sofern eine Bioziddosierung aktiv<br>ist, wird diese auf 'Einwirken' geschaltet.            |
| 254 | Wasserzähler 1                              | Kontakt für den Wasserzähler 1 ( nur Eingang E4 )                                                                                                    |
| 255 | Wasserzähler 2                              | Kontakt für den Wasserzähler 2 ( nur Eingang E5 )                                                                                                    |

## 7 Digitale Ausgänge

Digitale Ausgänge

Ausl öseart

Ruhestrom

- KL 13/14/15

**9** Di qi tal e Ausgänge

- KL 16/17/18

Funkti on

Κ6

К5

Unter diesem Punkt sind die digitalen Ausgänge 5 bis 8 konfigurierbar. In den Untermenüs wird mittels Auf- / Abwärtstaste zwischen den einzustellenden Ausgängen( inkl. der zugehörigen Anschlussklemmen angezeigt in Zeile 3 des Text-Displays ) gewechselt.

Hier erfolgt die Zuweisung einer Funktion zum jeweiligen Ausgang. Zu beachten ist, dass die folgenden Einstellungen nur für die Ausgänge 5 bis 8 erfolgen!

Einstellbereich siehe unten: Tabelle 'Funktionen digitale Ausgänge (5 - 8)'

Den Ausgängen kann ein jeweiliges Schaltverhalten (Auslöseart) zugewiesen werden: *Werte:* **Arbeitsstrom** – Das Relais zieht bei Aktivität der zugeordneten Funktion an. **Ruhestrom** – Das Relais ist dauerhaft angezogen. Es fällt ab sobald seine Funktion ansteht.

80

-30 -

KS-201.doc | Stand 2015 - 10 - 07

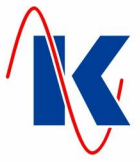

Di gi tal e Ausgänge Anzugsverzögerung K7 – KL 19/20/21 1 s Di gi tal e Ausgänge Laufzei t K8 – KL 22/23 9 s

Das Relais wird bei einem Ereignis ( z.B. Alarm ) erst nach Ablauf der Anzugsverzögerung angesteuert.

Einstellbereich: nach 0 .... 9999 s

Die Laufzeit bestimmt, wie lange das Relais aktiv bleibt.

Einstellbereich: 0 .... 9999 s

#### Funktionen digitale Ausgänge (5 – 8)

| Nr.    | Funktion                                                    | Beschreibung                                                                                                    |
|--------|-------------------------------------------------------------|----------------------------------------------------------------------------------------------------|
| 0      | ohne Funktion                                               | Keine Funktion zugewiesen                                                                                                    |
| 1      | Dosierung 1 an Wasserzähler 1<br>( z.B. Härtestabilisator ) | Die Funktionen 1 bis 4 steuern die Dosierpumpe über<br>Impulse an. Die Dosierung erfolgt in Abhängigkeit zum<br>jeweiligen Wasserzähler und dem zugeordneten Dosier-<br>verhältnis, hier: 'Dosierung 1' an 'Wasserzähler 1' (vergl.<br>Kap. 5.4 / 5.5).                                                                                                    |
| 2      | Dosierung 1 an Wasserzähler 2<br>( z.B. pH-Regulator )      | s. o. – hier: 'Dosierung 1' an 'Wasserzähler 2'.                                                                                                    |
| 3      | Dosierung 2 an Wasserzähler 1<br>( z.B. Härtestabilisator ) | s. o. – hier: 'Dosierung 2' an 'Wasserzähler 1'.                                                                                                    |
| 4      | Dosierung 2 an Wasserzähler 2<br>( z.B. pH-Regulator )      | s. o. – hier: 'Dosierung 2' an 'Wasserzähler 2'.                                                                                                    |
| 5      | Dosierpumpe Biozid                                          | Die Funktion steuert die Dosierpumpe über Impulse an.<br>Impulsdauer und -pause werden über Laufzeit und Ver-<br>zögerung des Ausgangs eingestellt. *                                                                                                    |
| 6      | Zuflussventil                                               | Ansteuerung des Zuflussventils in Abhängigkeit von den Niveaueingängen ( <i>siehe Kap. 6 - Digitale Eingänge</i> ).                                                                                                    |
| 7      | Abflutventil                                                | Ansteuerung des Abflutventils.                                                                                                    |
| 8      | Alarm                                                       | Wenn ein Relais für Alarm konfiguriert ist, so schaltet die-<br>ses, wenn eine der Störmeldungen ( <i>siehe Kap. 11</i> ) auftritt.<br>Sofern keine Laufzeit eingestellt ist, bleibt das Relais<br>geschaltet bis die FKT - Taste gedrückt wird. Trifft eine<br>weitere Störmeldung ein, während eine bereits quittierte<br>Störmeldung noch ansteht, schaltet das Relais erneut<br>(Neuwertmeldung). |
| 9 – 14 | Eingang E1-6                                                | Wenn am jeweiligen Eingang E1-6 (Kl 24-29) ein Signal<br>anliegt, schaltet das mit dieser Funktion belegte Relais<br>(Ausgang) mit der voreingestellten Verzögerung:                                                                                                    |
| 9      | Eingang E1                                                  | Eingang E1 ( KI 24 )                                                                                                    |
| 10     | Eingang E2                                                  | Eingang E2 ( KI 25 )                                                                                                    |
| 11     | Eingang E3                                                  | Eingang E3 ( KI 26 )                                                                                                    |
| 12     | Eingang E4                                                  | Eingang E4 ( KI 27 )                                                                                                    |
| 13     | Eingang E5                                                  | Eingang E5 ( KI 28 )                                                                                                    |
| 14     | Eingang E6                                                  | Eingang E6 ( KI 29 )                                                                                                    |
| 15     | Einwirkzeit                                                 | Die Einwirkzeit ist aktiv.                                                                                                    |
| 16     | Bioziddosierung                                             | Bioziddosierung bzw. Einwirkzeit ist aktiv.                                                                                                    |
| 17     | Handbetrieb                                                 | Das Relais schaltet, wenn sich die KS-201 im<br>Handbetrieb befindet.                                                                                                    |
| 18     | Automatikbetrieb                                            | Das Relais schaltet, wenn sich die KS-201 im<br>Automatikbetrieb befindet.                                                                                                    |
|        | * siehe unten: 'Funktionsdarstellun                         | g zur Bioziddosierung'                                                                                                    |

-10

60

70

80

90

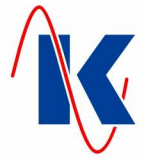

#### Funktionsdarstellung zur Bioziddosierung (Impulssignal für Dosierpumpen)

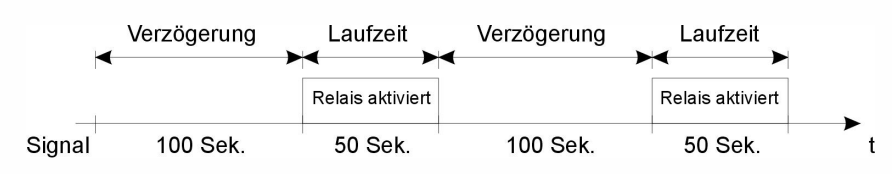

Impulsfrequenz und -dauer werden durch Anzugsverzögerung und Laufzeit bestimmt.

## 8 Analogmodule

Die Verwendung folgender Analogmodule ist für die KS-201 möglich:

- Leitwert-Modul: 1 x Eingang für Leitwertmessung mit 1 x (0)4 .... 20 mA Analogausgang
- Leitwert-Modul: 1 x Eingang für Leitwertmessung ( optional )
- pH-Modul: 1 x Eingang für pH-Messung mit 1 x (0)4 .... 20 mA Analogausgang ( optional )
- pH-Modul: 1 x Eingang für pH-Messung ( optional )

# 9 Analogausgang

AUS

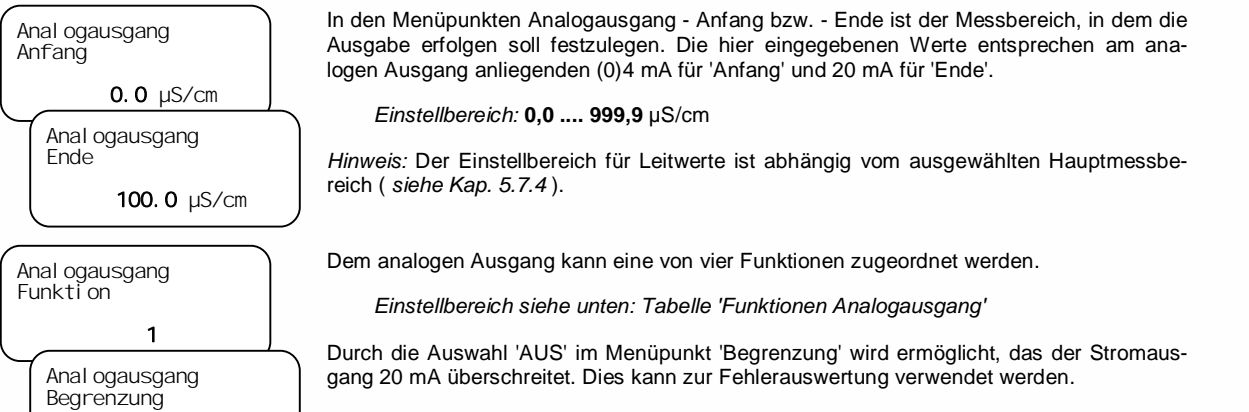

Werte: AUS oder bei 20 mA

#### Funktionen Analogausgang:

| Nr. | Funktion   | Beschreibung                                                                                                    |
|-----|------------|----------------------------------------------------------------------------------------------------|
| 0   | 4 mA       | Ausgang ist belegt mit Festwert von 4 mA.                                                                                                    |
| 1   | Leitwert   | Leitwertausgabe über die Steuerung. Die Steuerung kann Einfluss auf die Ausgabe des Wertes nehmen ( kann z.B. für eine 'Hold-Funktion' $\rightarrow$ Einfrieren des Ausgabewertes genutzt werden ). |
| 254 | Temperatur | Ausgabe von Temperaturwerten.                                                                                                    |
| 255 | Leitwert   | Ausgabe des Leitwertes direkt vom Messmodul. Die Steuerung kann keinen Einfluss auf die Ausgabe nehmen.                                                                                             |

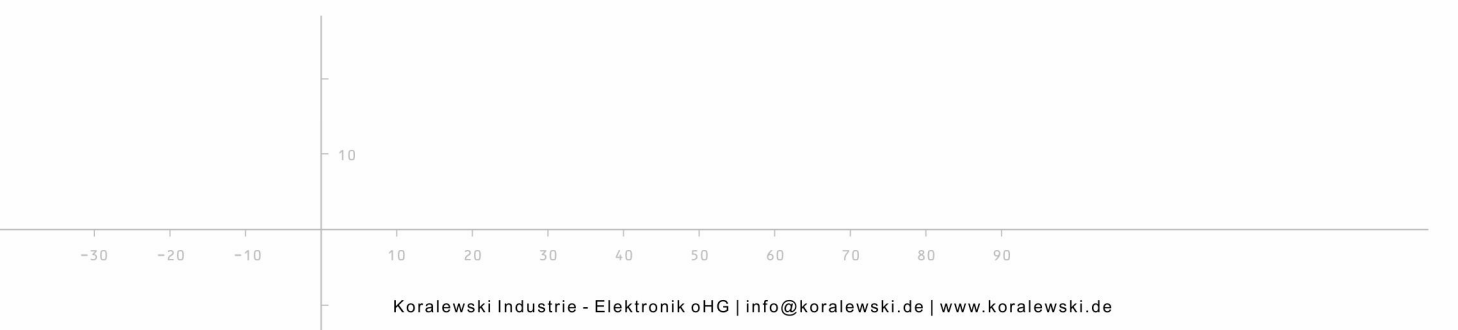

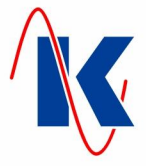

## 10 Handbetrieb

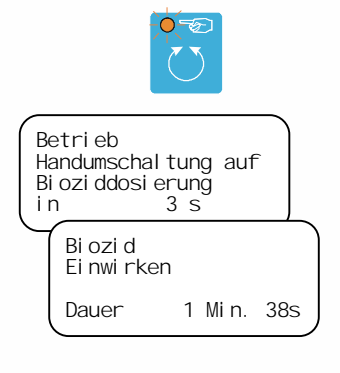

- B

Durch Betätigen der Hand / Auto – Taste wird in den Handbetrieb gewechselt. Die gelbe LED leuchtet. Nun kann mit der Abwärts – Taste zwischen den Modi Bioziddosierung, Einwirken und Betrieb gewechselt werden. Hierzu muss die Abwärtstaste im jeweiligen Modus mindestens 3 Sekunden lang gedrückt werden.

Der Ablauf der Umschaltung wird im Display angezeigt ( siehe Abb. links ).

Die jeweilige Dauer der Bioziddosierung bzw. Einwirkzeit wird bei aktiviertem Handbetrieb im Display angezeigt ( siehe Abb. links ). Bei einem Wechsel in den Automatikbetrieb durch erneutes Betätigen der Hand / Auto – Taste (LED erlischt) während einer Dosierung bzw. Einwirkzeit werden Bioziddosierung und Einwirken mit den hierzu voreingestellten Werten Dosierdauer und Einwirkzeit ( *vergl. hierzu Kap. 5.3 - Bioziddosierung* ) fortgesetzt.

Achtung: Im Handbetrieb sind alle Überwachungs- und automatische Start / Stopp – Funktionen inaktiv, so dass die Anlage vom Bediener überwacht und gesteuert werden muss!

### 11 Meldungen

# 11.1 Störungen

#### \_\_\_\_\_ Kommt es während des Betriebes zu einer Unter- bzw. Überschreitung der voreingestellten \*\*\*\*Störung! \*\*\*\* Grenzwerte (vergl. Kap. 5.6), so wird der reguläre Betrieb bis zur Beseitigung der Störung Lei twert max. (Quittierung mit Quittier - Taste erforderlich) unterbrochen und die, dem Ereignis zugeüberschritten ordnete Störmeldung ausgegeben. \*\*\*\*Störung! \*\*\*\* Temperatur max. überschritten \*\*\*\*Störung! \*\*\*\* pH-Wert min. überschritten Bei leeren Dosiermittelbehältern wird eine entsprechende Störmeldung ausgelöst. Als \*\*\*\*Störung! \*\*\*\* Standard sind folgende Zuweisungen vorgesehen ( siehe Kap. 6 - Digitale Eingänge ): Dos.-Behälter 1 leer Dosiermittel Dos.-Behälter Härtemittel 1 \*\*\*\*Störuna! \*\*\*\* 2 Biozid 3 Korrosionsschutz Dos. -Behälter 2 leer pH - Regulator 4 \*\*\*\*Störung! \*\*\*\* Hinweis: Die Störmeldung 'Dos.-Behälter 2 leer' (Biozid) beendet eine aktive Bioziddosierung und schaltet unmittelbar auf 'Einwirken' um. Dos.-Behälter 4 leer Hinweis: Durch ca. 2 Sekunden langes Drücken der Quittier - Taste können Störmeldungen komplett zurückgesetzt werden. Die Anlage wechselt dann wieder in den normalen Betrieb. Eine nicht behobene Störung löst in diesem Fall eine erneute Störmeldung aus. 11.2 Service Diese Meldung wird angezeigt, wenn das Wartungsintervall (vergl. Kap. 5.9 - Service) \*\*\*\*Wartung!\*\*\*\* erreicht ist. Der Betrieb wird nicht unterbrochen. Die Störmeldung lässt sich nur quittieren, indem unter 'Parameter / Service' ein 'Service Reset' durchgeführt wird. Servi ce anrufen

KS-201.doc | Stand 2015 - 10 - 07

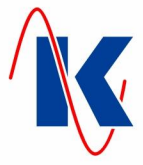

#### 12 **Technische Daten**

| $\bigwedge$                                              | Montage und Inbetriebnahme nur durch geschulte Fachkräfte,<br>Anschluss nach VDE 0160.      |
|----------------------------------------------------------|---------------------------------------------------------------------------------------------|
| Betriebsspannung                                         | 230 V / 50 Hz ( 10 / + 6 % )                                                                |
| Absicherung 230 V Version                                | 4 A T                                                                                       |
| Leistungsaufnahme                                        | ca. 8 VA ( ohne externe Verbraucher )                                                       |
| Option 24 V Version                                      | 24 V AC Ventilversorgung max. 20 VA, Absicherung 1 A T                                      |
| Datenerhalt bei Netzausfall                              | Uhrzeit: min. 72 Stunden                                                                    |
|                                                          | Konfigurations-, Betriebs- und Parameterdaten dauerhaft im internen Flashspeicher abgelegt  |
| Ausgänge                                                 | zwei phasenbelegte Wechsler ( 230V AC )                                                     |
|                                                          | zwei phasenbelegte Schließer ( 230V AC )                                                    |
|                                                          | gemeinsam abgesichert über 4 A T                                                            |
|                                                          | drei neutrale Wechsler                                                                      |
|                                                          | ein neutraler Schließer                                                                     |
|                                                          | Relaiskontakt: 230V AC / 8A ( AgNi )                                                        |
| Eingänge                                                 | sechs Eingänge über Optokoppler                                                             |
|                                                          | Kontaktbelastung 10 V DC, ca. 8 mA                                                          |
| Analogausgang                                            | 1 Analog - Ausgang                                                                          |
| Leitwertmessbereich                                      | 0 5000 μS/cm                                                                                |
| Temperatur                                               | PT-100 -20+120 °C, +/- 0,5 °C                                                               |
| Optional                                                 | pH-Wert Messmodul                                                                           |
| Klimatische Bedingungen:                                 | nach DIN EN 60204-1 ( 05-2010 )                                                             |
| Umgebungstemperatur<br>Betrieb<br>Transport und Lagerung | -20 °C +55 °C<br>-25 °C +55 °C                                                              |
| Gehäuse                                                  | DIN Kunststoffgehäuse zur<br>Wandmontage – IP 54<br>Maße B / H / T : 212 x 184 x 94 mm<br>H |

#### Bestellhinweis 12.1

|     |     |      |    | Kü  | hlwasse                                                                                                   | rsteuer  | ung KS- | 201 |                         |    |     | Teilenummer |
|-----|-----|------|----|-----|----------------------------------------------------------------------------------------------------|----------|---------|-----|-------------------------|----|-----|-------------|
|     |     |      |    |     | 230 V ·                                                                                                   | - Versio | n:      |     |                         |    |     | E1554       |
|     |     |      |    |     | 230 V /                                                                                                   | / 24 V – | Version | :   |                         |    |     | E1555       |
|     |     |      |    | Zul | behör                                                                                                    |          |         |     |                         |    |     |             |
|     |     |      |    |     | Progra                                                                                                    | mmierka  | abel    |     |                         |    |     | KC0034      |
|     |     | -    |    |     | Leitwertsonde LWS-1 PP<br>Leitwertsonde LWS-1 Pt ( mit Pt100 )<br>Leitwertsonde LWS-1 PV Pt ( mit Pt100 ) |          |         |     | E1930<br>E1929<br>E1931 |    |     |             |
|     |     | - 10 |    |     |                                                                                                    |          |         |     |                         |    |     |             |
|     |     |      |    |     |                                                                                                    |          |         |     |                         |    |     |             |
| -20 | -10 |      | 10 | 20  | 3.0                                                                                                    | 4 D      | 5.0     | 60  | 70                      | 80 | 0.0 |             |

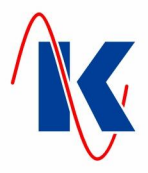

# 13 Anschlussbeispiel

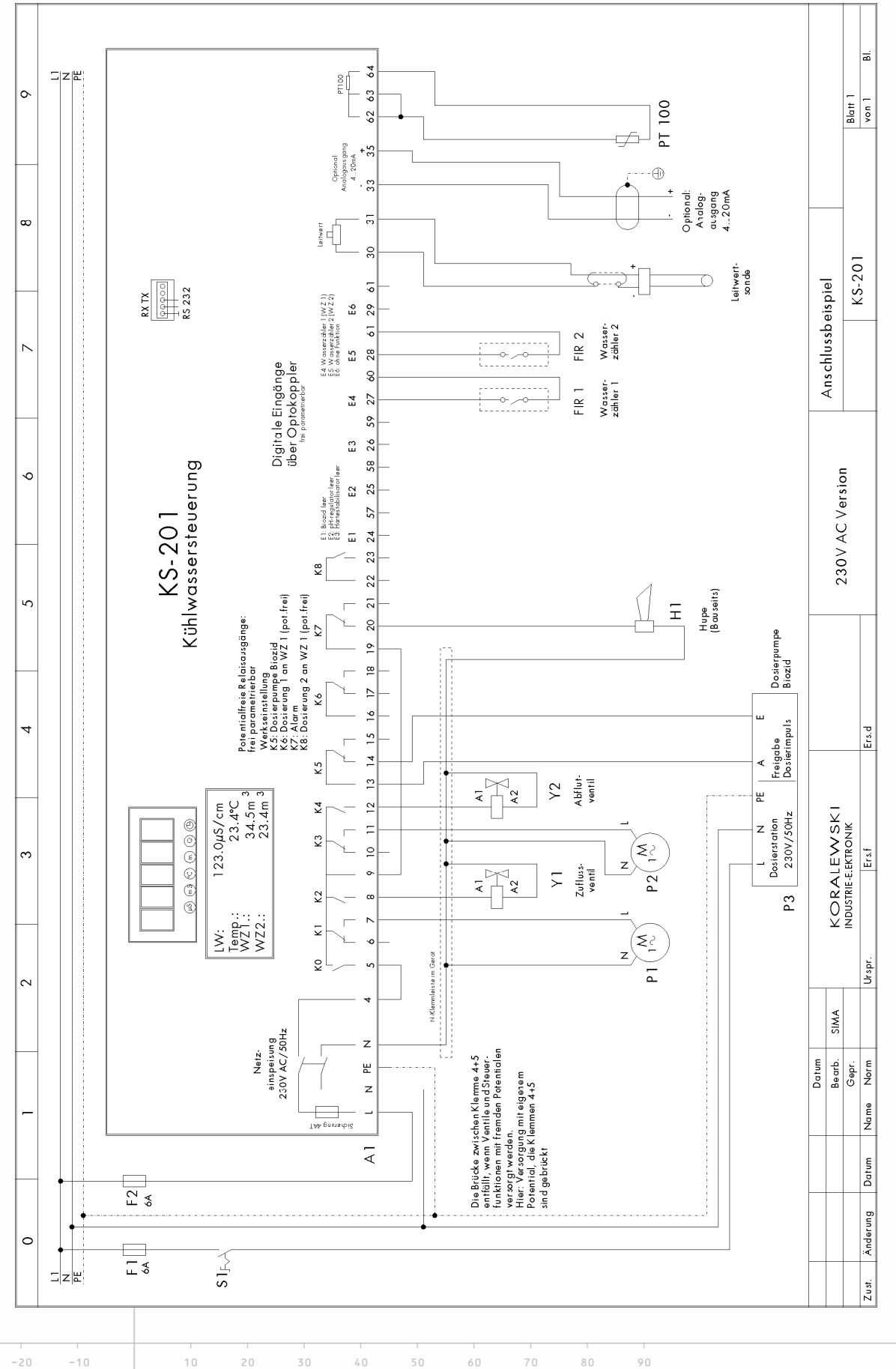

KS-201.doc | Stand 2015 - 10 - 07

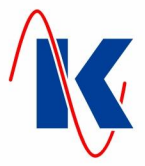

# 14 Werkseinstellungen

| Commission:       |                           | Datum:                    |             | Seite 1                   |
|-------------------|---------------------------|---------------------------|-------------|---------------------------|
| 1. Abflutung      | Funktion                  | nach Zeit 🗙               | <u>oder</u> | nach Menge                |
| zeitgesteuert     | Zuflussmenge / Abflutzeit | <b>0,3</b> m <sup>3</sup> | /           | 120 Sek.                  |
| mengengesteuert   | Zufluss- / Abflutmenge    | <b>0,3</b> m <sup>3</sup> | /           | <b>0,1</b> m <sup>3</sup> |
| 2. Biozid         | Dosierung                 | Ja 🗙                      | <u>oder</u> | Nein                      |
|                   | Ext. Freigabe Dosierung   | Ja                        | <u>oder</u> | X Nein                    |
|                   | Auslöseart                | nach Zeit 🗙               | <u>oder</u> | nach Interval             |
|                   | Zeitpunkt                 | Start                     | 23:00       | Uhr                       |
|                   | Wochentag                 | Mo Di M                   | i. 🗌 Do. 🛛  | 🗌 Fr. 🗶 Sa. 🗌 So          |
|                   | Intervall                 |                           |             | Std.                      |
|                   | Dosierdauer               |                           | 15          | Min.                      |
|                   | Einwirkdauer              |                           | 180         | Min.                      |
| 3. Dosierung 1    | Dosierung aktiviert       | Ja 🗙                      | <u>oder</u> | Nein                      |
|                   | Verhältnis                | WZ in / Dos-Imp:          | 1           | zu <b>5</b>               |
|                   | Max. Dos.1 Puffer         | Anzahl                    | 5           |                           |
|                   | Impulsdauer               |                           | 0,5         | Sek.                      |
|                   | Pausendauer               |                           | 0,5         | Sek.                      |
| 4. Dosierung 2    | Dosierung aktiviert       | Ja 🗙                      | <u>oder</u> | Nein                      |
|                   | Verhältnis                | WZ in / Dos-Imp:          | 1           | zu <b>3</b>               |
|                   | Max. Dos.2 Puffer         | Anzahl                    | 5           |                           |
|                   | Impulsdauer               |                           | 0,5         | Sek.                      |
|                   | Pausendauer               |                           | 0,5         | Sek.                      |
| 5. Wasserzähler 1 | Geberart                  | Liter / Impuls 🗙          | <u>oder</u> | Impulse / Lite            |
|                   | eingestellter Wert        | <b>100</b> Liter          | <u>bzw.</u> | Impulse                   |
| 6. Wasserzähler 2 | Geberart                  | Liter / Impuls            | oder        | Impulse / Lite            |
|                   | eingestellter Wert        | <b>100</b> Liter          | bzw.        | Impulse                   |
| 7. Grenzwerte     | Bezeichnung               | Einstellung               | A           | nzugsverzögerun           |
|                   | Leitwert min.             | <b>500</b> μS/σ           | cm          | 10 Sel                    |
|                   | l eitwert max             | <b>2000</b> uS/0          | cm          | <b>10</b> Seł             |
|                   | Sollwort min              | 1500 uS/                  | cm          | <b>10</b> Sek             |
|                   |                           | 1900 000                  |             | 10 001                    |
| -                 | Soliwert max.             |                           | 111         |                           |
|                   | Temperatur min.           | 6 °C                      |             | 600 Sek                   |
| - 10              | Temperatur max.           | <b>35</b> °C              |             | <b>600</b> Sek            |

KS-201.doc | Stand 2015 - 10 - 07

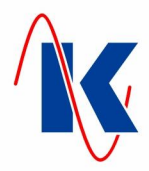

| Commission:     |                |                                 | C                                    | Datum:                 |                        | Se                | eite 2/2      |
|-----------------|----------------|---------------------------------|--------------------------------------|------------------------|------------------------|-------------------|---------------|
| 8.Leitwert - Me | essmodul       | Sondenfaktor                    |                                      | Wert:                  | 1.0                    |                   |               |
|                 |                | Temperaturkoeffi                | zient                                | Wert:                  | 2.0                    | % K               |               |
|                 |                | Bezugstemperatu                 | ır                                   |                        | 25                     | °C                |               |
|                 |                | Hauptmessbereic                 | :h                                   |                        | 3                      | ( 0 - 2000 μ      | uS/cm         |
|                 |                | Manuelle Temper<br>kompensation | atur-                                |                        | 23                     | °C                |               |
|                 |                | Korrekturfaktor                 |                                      | Wert:                  | 1                      |                   |               |
|                 |                | Anzeige – Einheit               | : 1                                  | Einheit:               | 3                      | (µS/cm)           |               |
| 9. Modulauswa   | ahl            | Modul                           |                                      |                        | 36                     | (fest einge       | st.)          |
| 0. Service      |                | Nach Tagen                      |                                      | nach                   | 0                      | Tagen             |               |
| I1. Anzeige-Ei  | nstellung      | Standardanzeige                 |                                      |                        | 1                      | (Übersicht        | )             |
|                 |                | Rückstellzeit                   |                                      |                        | 20                     | Sek.              |               |
|                 |                | Wechselzeit                     |                                      |                        | 0                      | Sek.              |               |
|                 |                | 7-Segment - Anze                | eige                                 | 12                     | (µS/cm ohne N          | lachkommasi       | ellen )       |
| 12. Eingänge    | Eingang Nr.    | Funktion N<br>Beschreibur       | r.<br>ng                             | Auslös                 | seart                  | Anzı<br>verzög    | ugs-<br>Jerun |
| digital         | E1             | 2<br>Biozidbehälter             | Arbeits                              | - 🗙 <u>oder</u>        | Ruhestrom              |                   | <b>0</b> Se   |
|                 | E2             | 4<br>pH-Regulator               | leer Arbeits                         | - <u>X</u> <u>oder</u> | Ruhestrom              |                   | 0 Se          |
|                 | E3             | 1<br>Härtestabilisato           | r leer Arbeits                       | - 🗙 <u>oder</u>        | Ruhestrom              |                   | 0 Se          |
|                 | E4             | 254<br>Wasserzähle              | r 1 Arbeits                          | - 🗙 <u>oder</u>        | Ruhestrom              |                   | 0 Se          |
|                 | E5             | 255<br>Wasserzähle              | r 2 Arbeits                          | - 🗙 <u>oder</u>        | Ruhestrom              |                   | 0 Se          |
|                 | E6             | 0<br>ohne Funktio               | on Arbeits                           | - 🗙 <u>oder</u>        | Ruhestrom              |                   | 0 Se          |
| 13. Ausgänge    | Ausgang<br>Nr. | Funktion Nr.<br>Beschreibung    | Auslöseart                           | ,                      | Anzugs-<br>verzögerung | Lauf              | zeit          |
| digital         | K5             | 5<br>Bioziddosierung            | Arbeits- X <u>ode</u><br>Ruhestrom   | <u>er</u>              | 1 Sek.                 | 1                 | Sel           |
|                 | K6             | 1<br>Dosierung 1 an WZ 1        | Arbeits- X <u>ode</u><br>Ruhestrom   | <u>r</u>               | 0 Sek.                 | 0                 | Sel           |
|                 | K7             | 8<br>Störung / Alarm            | Arbeits- 🗶 <u>ode</u><br>Ruhestrom 🗌 | <u>r</u>               | 0 Sek.                 | 0                 | Sel           |
|                 | K8             | 3<br>Dosierung 2 an WZ 1        | Arbeits- X <u>ode</u><br>Ruhestrom   | <u>er</u>              | 0 Sek.                 | 0                 | Sel           |
| analog          | Funktion N     | Ir. 1                           | I                                    | _eitwert               | über Steuer            | ung               |               |
|                 | Anfangswe      | ert: O                          | µS/cm                                | Endwert:               | 2                      | <b>:000</b> μS/cι | n             |
|                 | Analogwer      | tbegrenzung                     |                                      | AUS                    | 🗙 / aufma              | x. 20 mA          |               |

KS-201.doc | Stand 2015 - 10 - 07

-30

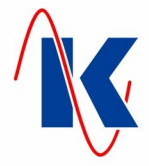

# 15 Formblatt zur Konfiguration und Parametrierung

| 1. Abflutung       Funktion         zeitgesteuert       Zuflussmenge / Abflutzeit         mengengesteuert       Zufluss- / Abflutmenge         2. Biozid       Dosierung         2. Biozid       Dosierung         Xuslöseart       Zeitpunkt         Zeitpunkt       Vochentag         Intervall       Dosierung aktiviert         3. Dosierung 1       Dosierung aktiviert         Yerhältnis       WZ         Max. Dos.1 Puffer       Max. Dos.2 Puffer         Impulsdauer       Pausendauer         Pausendauer       Max. Dos.2 Puffer         Impulsdauer       Geberart       Intervall         7. Wasserzähler 1       Geberart       Intervall         6. Wasserzähler 2       Geberart       Intervall         7. Grenzwerte       Bezeichnung       Intervall                                                                                                    | nach Zeit m <sup>3</sup><br>m <sup>3</sup><br>Ja<br>Ja<br>nach Zeit | <u>oder</u><br>/<br>/<br><u>oder</u> | nach Menge      |
|----------------------------------------------------------------------------------------------------|---------------------------------------------------------------------|--------------------------------------|-----------------|
| zeitgesteuert Zufluss- / Abflutzeit                                                                                                    | m³<br>m³<br>Ja<br>Ja<br>nach Zeit                                   | /<br>/<br><u>oder</u>                | S               |
| mengengesteuertZufluss- / Abflutmenge2. BiozidDosierung2. BiozidDosierungExt. Freigabe DosierungAuslöseartZeitpunktZeitpunktWochentagIntervallDosierdauerEinwirkdauer3. Dosierung 1Dosierung aktiviertVerhältnisWZMax. Dos.1 PufferImpulsdauerPausendauerVerhältnis4. Dosierung 2Dosierung aktiviertVerhältnisWZMax. Dos.2 PufferImpulsdauerPausendauerPausendauer5. Wasserzähler 1GeberartLeingestellter WertImpulsdauer7. GrenzwerteBezeichnungImpulsdauerLeitwert min.Sollwert min.Impulsdauer                                                                                                    | m³<br><br>Ja<br>nach Zeit                                           | /<br><u>oder</u>                     | m               |
| 2. Biozid Dosierung Ext. Freigabe Dosierung Auslöseart Zeitpunkt Vochentag Intervall Dosierdauer Einwirkdauer 3. Dosierung 1 Oosierung aktiviert Verhältnis WZ Max. Dos.1 Puffer Impulsdauer Pausendauer 4. Dosierung 2 Oosierung aktiviert Verhältnis WZ Max. Dos.2 Puffer Impulsdauer Pausendauer 5. Wasserzähler 1 Geberart impulsdauer Pausendauer C. Geberart impulsdauer Eingestellter Wert impulsdauer C. Geberart Eingestellter Wert Eingestellter Wert Eingestellter Eingestellter Wert Eingest | Ja<br>Ja<br>nach Zeit                                               | <u>oder</u>                          |                 |
| Ext. Freigabe DosierungAuslöseartZeitpunktVochentagIntervallDosierdauerEinwirkdauerS. Dosierung 1VerhältnisWZMax. Dos.1 PufferImpulsdauerPausendauer4. Dosierung 2Dosierung aktiviertVerhältnisWZMax. Dos.2 PufferImpulsdauerPausendauerS. Wasserzähler 1GeberartIngestellter WertC. Wasserzähler 2GeberartImpulsdauerPausendauerJ. Josierung 2J. Josierung 2J. Josi                                                                                                    | Ja 🔄<br>nach Zeit 🗌                                                 |                                      | Nein            |
| Auslöseart Zeitpunkt Zeitpunkt Wochentag Intervall Dosierdauer Einwirkdauer 3. Dosierung 1 Oosierung aktiviert Verhältnis VZ Max. Dos.1 Puffer Impulsdauer Pausendauer 4. Dosierung 2 Oosierung aktiviert Impulsdauer Pausendauer 5. Wasserzähler 1 Geberart Ceingestellter Wert Ceingestellter Wert Ceingestellter Ceingestellter Ceingestellter Ceingestellter Ceingestellter Ceingestellter Ceingestellter Ceingestellter Ceingestellter Ceingestellter Ceingestellter Ceingestellter Ceingestellte | nach Zeit                                                           | <u>oder</u>                          | Nein            |
| Zeitpunkt Wochentag Intervall Dosierdauer Einwirkdauer 3. Dosierung 1 Osierung aktiviert Verhältnis WZ Max. Dos.1 Puffer Impulsdauer Pausendauer 4. Dosierung 2 Oosierung aktiviert Verhältnis WZ Max. Dos.2 Puffer Impulsdauer Pausendauer 5. Wasserzähler 1 Geberart Geberart Geberart C Geberart C Geb |                                                                     | <u>oder</u>                          | nach Interval   |
| Wochentag       Intervall         Intervall       Dosierdauer         Einwirkdauer       Einwirkdauer         3. Dosierung 1       Dosierung aktiviert         Verhältnis       WZ         Max. Dos.1 Puffer       Impulsdauer         Pausendauer       Pausendauer         4. Dosierung 2       Dosierung aktiviert         WZ       Max. Dos.2 Puffer         Impulsdauer       Pausendauer         Solwert Wert                                                                                                    | Start                                                               |                                      | Uhr             |
| Intervall Dosierdauer Invirkdauer  3. Dosierung 1 Verhältnis VZ Max. Dos.1 Puffer Impulsdauer Pausendauer  4. Dosierung 2 Verhältnis VZ Max. Dos.2 Puffer Impulsdauer Pausendauer 5. Wasserzähler 1 Geberart Geberart Geberart C Geberart C Gebera | Mo. Di. Mi.                                                         | Do. [                                | Fr. Sa. Sc      |
| Dosierdauer<br>Einwirkdauer<br>3. Dosierung 1<br>Oosierung aktiviert<br>Verhältnis WZ<br>Max. Dos.1 Puffer<br>Impulsdauer<br>Pausendauer<br>4. Dosierung 2<br>Oosierung aktiviert<br>Verhältnis WZ<br>Max. Dos.2 Puffer<br>Impulsdauer<br>Pausendauer<br>5. Wasserzähler 1<br>Geberart L<br>eingestellter Wert<br>6. Wasserzähler 2<br>Geberart L<br>eingestellter Wert<br>7. Grenzwerte Bezeichnung                                                                                                    |                                                                     |                                      | Std.            |
| Einwirkdauer 3. Dosierung 1 Dosierung aktiviert Verhältnis WZ Max. Dos.1 Puffer Impulsdauer Pausendauer 4. Dosierung 2 Dosierung aktiviert Verhältnis WZ Max. Dos.2 Puffer Impulsdauer Pausendauer 5. Wasserzähler 1 Geberart Geberart Geberart C Geberart C  |                                                                     |                                      | Min.            |
| 3. Dosierung 1<br>Dosierung aktiviert<br>Verhältnis<br>Max. Dos.1 Puffer<br>Impulsdauer<br>Pausendauer<br>4. Dosierung 2<br>Dosierung aktiviert<br>Verhältnis<br>WZ<br>Max. Dos.2 Puffer<br>Impulsdauer<br>Pausendauer<br>5. Wasserzähler 1<br>Geberart<br>eingestellter Wert<br>2.<br>7. Grenzwerte<br>Bezeichnung<br>Leitwert min.<br>Leitwert min.                                                                                                    |                                                                     |                                      | Min.            |
| Verhältnis WZ Max. Dos.1 Puffer Impulsdauer Pausendauer 4. Dosierung 2 Verhältnis WZ Max. Dos.2 Puffer Impulsdauer Pausendauer 5. Wasserzähler 1 Geberart Geberart Geberart C Geberart C Ge | Ja                                                                  | <u>oder</u>                          | Nein            |
| Max. Dos.1 Puffer<br>Impulsdauer<br>Pausendauer<br>A. Dosierung 2<br>Dosierung aktiviert<br>Verhältnis<br>WZ<br>Max. Dos.2 Puffer<br>Impulsdauer<br>Pausendauer<br>5. Wasserzähler 1<br>Geberart<br>eingestellter Wert<br>                                                                                                    | n / Dos-Imp                                                         |                                      | _ zu            |
| Impulsdauer Pausendauer A. Dosierung 2 Dosierung aktiviert Verhältnis WZ Max. Dos.2 Puffer Impulsdauer Pausendauer 5. Wasserzähler 1 Geberart eingestellter Wert f. Geberart Eingestellter Wert f. Geberart Eingestellter Wert f. Geberart Sollwert min. Eitwert max. Sollwert min.                                                                                                    | Anzahl                                                              |                                      |                 |
| Pausendauer         4. Dosierung 2       Dosierung aktiviert         Verhältnis       WZ         Max. Dos.2 Puffer       Max. Dos.2 Puffer         Impulsdauer       Pausendauer         5. Wasserzähler 1       Geberart       L         6. Wasserzähler 2       Geberart       L         7. Grenzwerte       Bezeichnung       Leitwert min.         Leitwert max.       Sollwert min.       Sollwert min.                                                                                                    |                                                                     |                                      | Sek.            |
| 4. Dosierung 2 Dosierung aktiviert Verhältnis WZ Max. Dos.2 Puffer Impulsdauer Pausendauer 5. Wasserzähler 1 Geberart ingestellter Wert C T. Grenzwerte Eingestellter Wert Leitwert min. Leitwert min. Sollwert min.                                                                                                    |                                                                     |                                      | Sek.            |
| Verhältnis WZ<br>Max. Dos.2 Puffer<br>Impulsdauer<br>Pausendauer<br>5. Wasserzähler 1<br>6. Wasserzähler 2<br>6. Wasserzähler 2<br>7. Grenzwerte Bezeichnung<br>Leitwert min.<br>Leitwert max.                                                                                                    | Ja                                                                  | <u>oder</u>                          | Nein            |
| Max. Dos.2 Puffer<br>Impulsdauer<br>Pausendauer<br>5. Wasserzähler 1<br>6. Wasserzähler 2<br>6. Wasserzähler 2<br>7. Grenzwerte<br>Bezeichnung<br>Leitwert min.                                                                                                    | n / Dos-Imp                                                         |                                      | _ zu            |
| Impulsdauer Pausendauer 5. Wasserzähler 1 Geberart ingestellter Wert Geberart Geberart Geberart Geberart Geberart C Geberart Leitwert min. Leitwert min. Sollwert min.                                                                                                    | Anzahl                                                              |                                      |                 |
| Pausendauer       5. Wasserzähler 1     Geberart       eingestellter Wert                                                                                                    |                                                                     |                                      | Sek.            |
| 5. Wasserzähler 1 Geberart eingestellter Wert 6. Wasserzähler 2 Geberart eingestellter Wert 7. Grenzwerte Leitwert min. Leitwert max. Sollwert min.                                                                                                    |                                                                     |                                      | Sek.            |
| eingestellter Wert<br>6. Wasserzähler 2 Geberart L<br>eingestellter Wert<br>7. Grenzwerte Bezeichnung Leitwert min<br>Leitwert max<br>Sollwert min.                                                                                                    | ter / Impuls                                                        | <u>oder</u>                          | Impulse / Lite  |
| 6. Wasserzähler 2 Geberart L<br>eingestellter Wert<br>7. Grenzwerte Bezeichnung<br>Leitwert min<br>Sollwert min.                                                                                                    | Liter                                                               | <u>bzw.</u>                          | Impulse         |
| eingestellter Wert<br>7. Grenzwerte Bezeichnung<br>Leitwert min<br>Leitwert max<br>Sollwert min.                                                                                                    | ter / Impuls                                                        | <u>oder</u>                          | Impulse / Lite  |
| 7. Grenzwerte Bezeichnung Leitwert min. Leitwert max. Sollwert min.                                                                                                    | Liter                                                               | <u>bzw.</u>                          | Impulse         |
| Leitwert min<br>Leitwert max<br>Sollwert min.                                                                                                    | Einstellung                                                         | A                                    | nzugsverzögerun |
| Leitwert max                                                                                                    | μScr                                                                | n                                    | Seł             |
| Sollwert min.                                                                                                    | µScr                                                                | n                                    | Seł             |
|                                                                                                    | µScr                                                                | n                                    | Seł             |
| Sollwert max.                                                                                                    | µScr                                                                | n                                    | Seł             |
| Temperatur min.                                                                                                    | -                                                                   |                                      | Seł             |
| Temperatur max                                                                                                    | °C                                                                  |                                      |                 |

KS-201.doc | Stand 2015 - 10 - 07

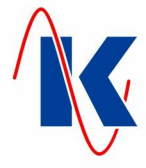

| Commission:     |                                |                                 | Datum:                              |                        | Seite 2               |  |
|-----------------|--------------------------------|---------------------------------|-------------------------------------|------------------------|-----------------------|--|
| 8. Leitwert - M | essmodul                       | Sondenfaktor                    | Wert                                |                        |                       |  |
|                 |                                | Temperaturkoeffi                | zient Wert                          | :                      |                       |  |
|                 |                                | Bezugstemperatu                 | ır                                  |                        | °C                    |  |
|                 |                                | Hauptmessbereid                 | ch                                  |                        |                       |  |
|                 |                                | Manuelle Temper<br>kompensation | atur-                               |                        | °C                    |  |
|                 |                                | Korrekturfaktor                 | Wert                                |                        |                       |  |
|                 |                                | Anzeige - Einheit               | Einheit                             |                        |                       |  |
| 9. Modulauswa   | ahl                            | Modul                           |                                     |                        |                       |  |
| 10. Service     |                                | Nach Tagen                      | nach                                | I                      | Tagen                 |  |
| 11. Anzeige-Ei  | nstellung                      | Standardanzeige                 |                                     |                        |                       |  |
|                 |                                | Rückstellzeit                   |                                     |                        | Sek.                  |  |
|                 |                                | Wechselzeit                     |                                     |                        | Sek.                  |  |
|                 |                                | 7-Segment - Anze                | eige                                |                        |                       |  |
| 12. Eingänge    | Eingang Nr.                    | Funktion N<br>Beschreibu        | r. Aus<br>ng                        | slöseart               | Anzugs-<br>verzögerun |  |
| digital         | E1                             |                                 | Arbeits-                            | der Ruhestrom          | So                    |  |
|                 | E2                             |                                 | Arbeits-                            | der Ruhestrom          | ]S                    |  |
|                 | E3                             |                                 | Arbeits                             | der Ruhestrom          | ] So                  |  |
|                 | E4                             |                                 | Arbeits- <u>o</u>                   | der Ruhestrom          | Se                    |  |
|                 | E5                             |                                 | Arbeits-                            | der Ruhestrom          | Se                    |  |
|                 | E6                             |                                 | Arbeits-                            | der Ruhestrom          | Se                    |  |
| 13. Ausgänge    | Ausgang<br>Nr.                 | Funktion Nr.<br>Beschreibung    | Auslöseart                          | Anzugs-<br>verzögerung | Laufzeit              |  |
| digital         | К5                             |                                 | Arbeits <u>oder</u><br>Ruhestrom    | Sek.                   | Se                    |  |
|                 | K6                             |                                 | Arbeits <u>oder</u><br>Ruhestrom    | Sek.                   | Se                    |  |
|                 | K7                             |                                 | Arbeits- <u>oder</u><br>Ruhestrom _ | Sek.                   | Se                    |  |
|                 |                                |                                 | Arbeits- <u>oder</u>                | Sek.                   | Se                    |  |
|                 | K8                             |                                 | Ruhestrom                           |                        |                       |  |
| analog          | K8<br>Funktion N               | r                               | Ruhestrom                           |                        |                       |  |
| analog          | K8<br>Funktion N<br>Anfangswei | r                               | Ruhestrom                           | ert:                   |                       |  |